User Manual

# **IPH300**

## Full HD HDMI over IP Extender

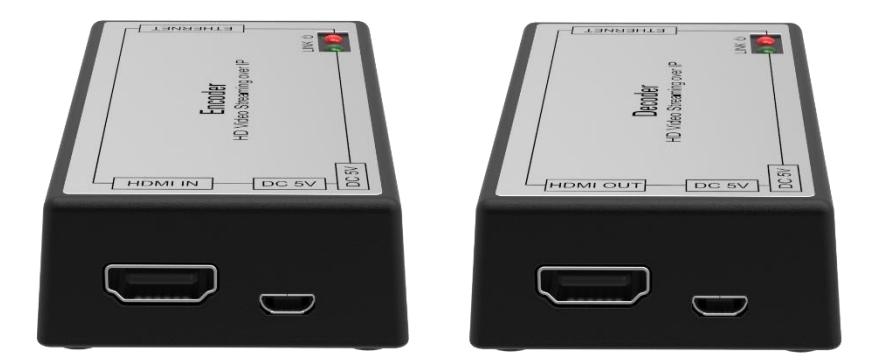

## **All Rights Reserved**

Version: IPH300\_2020V1.2

## Preface

Read this user manual carefully before using the product. Pictures shown in this manual are for reference only. Different models and specifications are subject to real product.

This manual is only for operation instruction, please contact the local distributor for maintenance assistance. The functions described in this version were updated till March, 2020. In the constant effort to improve the product, we reserve the right to make functions or parameters changes without notice or obligation. Please refer to the dealers for the latest details.

## FCC Statement

This equipment generates, uses and can radiate radio frequency energy and, if not installed and used in accordance with the instructions, may cause harmful interference to radio communications. It has been tested and found to comply with the limits for a Class A digital device, pursuant to part 15 of the FCC Rules. These limits are designed to provide reasonable protection against harmful interference in a commercial installation.

Operation of this equipment in a residential area is likely to cause interference, in which case the user at their own expense will be required to take whatever measures may be necessary to correct the interference.

Any changes or modifications not expressly approved by the manufacture would void the user's authority to operate the equipment.

CE

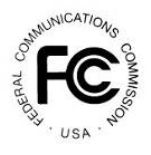

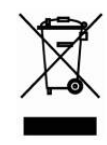

## SAFETY PRECAUTIONS

To ensure the best performance from the product, please read all instructions carefully before using the device. Save this manual for further reference.

- Unpack the equipment carefully and save the original box and packing material for possible future shipment.
- Follow basic safety precautions to reduce the risk of fire, electrical shock and injury to persons.
- Do not dismantle the housing or modify the module. It may result in electrical shock or burn.
- Using supplies or parts not meeting the products' specifications may cause damage, deterioration or malfunction.
- Refer all servicing to qualified service personnel.
- To prevent fire or shock hazard, do not expose the unit to rain, moisture or install this product near water.
- Do not put any heavy items on the extension cable in case of extrusion.
- Do not remove the housing of the device as opening or removing housing may expose you to dangerous voltage or other hazards.
- Install the device in a place with fine ventilation to avoid damage caused by overheat.
- Keep the module away from liquids.
- Spillage into the housing may result in fire, electrical shock, or equipment damage. If an object or liquid falls or spills on to the housing, unplug the module immediately.
- Do not twist or pull by force ends of the optical cable. It can cause malfunction.
- Do not use liquid or aerosol cleaners to clean this unit. Always unplug the power to the device before cleaning.
- Unplug the power cord when left unused for a long period of time.
- Information on disposal for scrapped devices: do not burn or mix with general household waste, please treat them as normal electrical wastes.

## **Table of Contents**

| 1. Product Features5                                                |
|---------------------------------------------------------------------|
| 2. Package List5                                                    |
| 3. Specification6                                                   |
| 4. Panel Description7                                               |
| 4.1 Encoder (Tx)7                                                   |
| 4.2 Decoder (Rx)                                                    |
| 5. System Connection8                                               |
| 6. Operation of Mango10                                             |
| 6.1 Construction Structure of Mango and Encoder/Decoder devices10   |
| 6.2 Features of Mango11                                             |
| 6.3 Default Operation - Automatic12                                 |
| 6.4 Searching Devices13                                             |
| 6.5 Device Information14                                            |
| 6.6 Other Buttons15                                                 |
| 6.7 Operation Guidelines16                                          |
| 6.8 Configuration & Operation17                                     |
| 6.8.1 Configure One-by-One before Installation17                    |
| 6.8.2 1-to-1 (1:1) Session Build18                                  |
| 6.8.3 1-to-1 (1:1) Session Disconnect24                             |
| 6.8.4 1-to-Many (1: N) Session Connection (Grouping)27              |
| 6.8.5 Add a Rx Device to a Group Session32                          |
| 6.8.6 Changing Tx Device While 1: N Session Is Alive                |
| 6.8.7 Disconnecting 1: N Session Group40                            |
| 6.8.8 Disconnecting a Certain Rx Device from a 1: N Session Group43 |
| 6.9 Registering Mango Users46                                       |
| 7. Customer Service47                                               |

## **1. Product Features**

- Full HD HDMI over IP extender Kits.
- Supports resolution up to 1920x1080p.
- HDCP compliant.
- H.264 and TCP/IP protocol.
- Video data takes up 40Mbps of bandwidth when transmitted over IP
- Low-latency: 30 ~ 50 msec.
- Supports point-to-point, point-to-multipoint and multipoint-to-multipoint applications.
- The advanced management system controls all devices in LAN uniformly.
- Low power consumption.

## 2. Package List

| Items           | Q'ty | Remarks                                            |
|-----------------|------|----------------------------------------------------|
| IPH300E Encoder | 1    | 84.4mm(L) x 50.6mm(W) x 19.5mm(H)                  |
| Power Adaptor   | 1    | DC output: 5V/1A<br>AC input: 110V ~ 220V, 50/60Hz |
| User Manual     | 1    |                                                    |

| Items           | Q'ty | Remarks                                            |
|-----------------|------|----------------------------------------------------|
| IPH300D Decoder | 1    | 84.4mm(L) x 50.6mm(W) x 19.5mm(H)                  |
| Power Adaptor   | 1    | DC output: 5V/1A<br>AC input: 110V ~ 220V, 50/60Hz |
| User Manual     | 1    |                                                    |

**Note:** Please contact your distributor immediately if any damage or defect in the components is found.

## 3. Specification

| IPH300E Encoder        |                                            |
|------------------------|--------------------------------------------|
| Video Input            | (1) HDMI                                   |
| Video Input Connector  | (1) Type-A female HDM                      |
| HDMI Input Resolution  | Up to 1920x1080p@60Hz                      |
| Control                | (1) ETHERNET                               |
| Control Connector      | (1) RJ45                                   |
| IPH300D Decoder        |                                            |
| Video Output           | (1) HDMI                                   |
| Video Output Connector | (1) Type-A female HDMI                     |
|                        | Supports 1920x1080(Full-HD,1080p),         |
|                        | 1680x1050(WSXGA), 1280x1024(SXGA),         |
|                        | 1280x720(HD,720p), 1024x768(XGA),          |
| HDMI Output Resolution | 800x600(SVGA) and 640x480(VGA)             |
|                        | (Progressive only—1080p,720p,480p and etc; |
|                        | 60Hz/50Hz)                                 |
| Control                | (1) ETHERNET                               |
| Control Connector      | (1) RJ45                                   |
| General                |                                            |
| Transmission Distance  | LITE Cobley 100m 120m                      |
| (Point-to-Point)       | 01P Cable: 100m ~ 120m                     |
| External Dowar Supply  | DC output: 5V/1A                           |
|                        | AC input: 110V ~ 220V, 50/60Hz             |
| Bower Concumption      | Encoder:1.55W (Max);                       |
| Power Consumption      | Decoder: 1.28W (Max)                       |
| Operation Temperature  | -10°C ~ +55°C                              |
| Storage Temperature    | -25°C ~ +70°C                              |
| Relative Humidity      | 10%-90%                                    |
| Dimension (W*H*D)      | 50.6mm x 19.5mm x 84.4mm                   |

Net Weight

Encoder/Decoder: 55g

## 4. Panel Description

#### 4.1 Encoder (Tx)

- HDMI IN: Type-A HDMI port to connect HDMI source device.
- ② DC 5V: Micro-USB port for external 5V DC power supply
- ③ ETHERNET: RJ45 port to connect to the decoder.
- (4) Factory Reset.
- S POWER LED: The LED illuminates red when power is applied.
- INK LED: The LED blinks green when the encoder and the decoder communicate successfully each other with video/audio data.
- ⑦ DC 5V: DC jack for external AC power supply 110V ~ 220V,50/60HZ

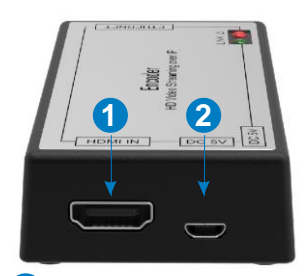

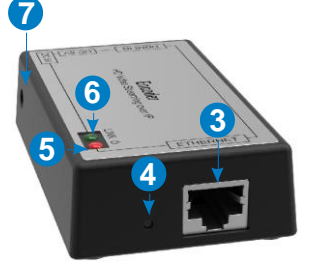

#### 4.2 Decoder (Rx)

- HDMI OUT: Type-A HDMI port to connect HDMI display device.
- ② DC 5V: Micro-USB port for external 5V DC power supply
- 3 ETHERNET: RJ45 port to connect to the encoder.
- Factory Reset.
- **POWER LED:** The LED illuminates red when power is applied.
- INK LED: The LED blinks green when the encoder and the decoder communicate successfully each other with video/audio data.
- ⑦ DC 5V: DC jack for external AC power supply 110V ~ 220V,50/60HZ

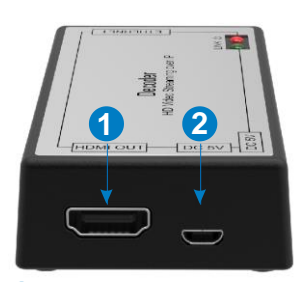

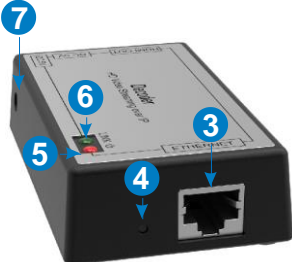

## 5. System Connection

#### **Usage Precautions**

- Make sure all components and accessories included before installation.
- System should be installed in a clean environment with proper temperature and humidity.
- All of the power switches, plugs, sockets, and power cords should be insulated and safe.
- All devices should be connected before power on.

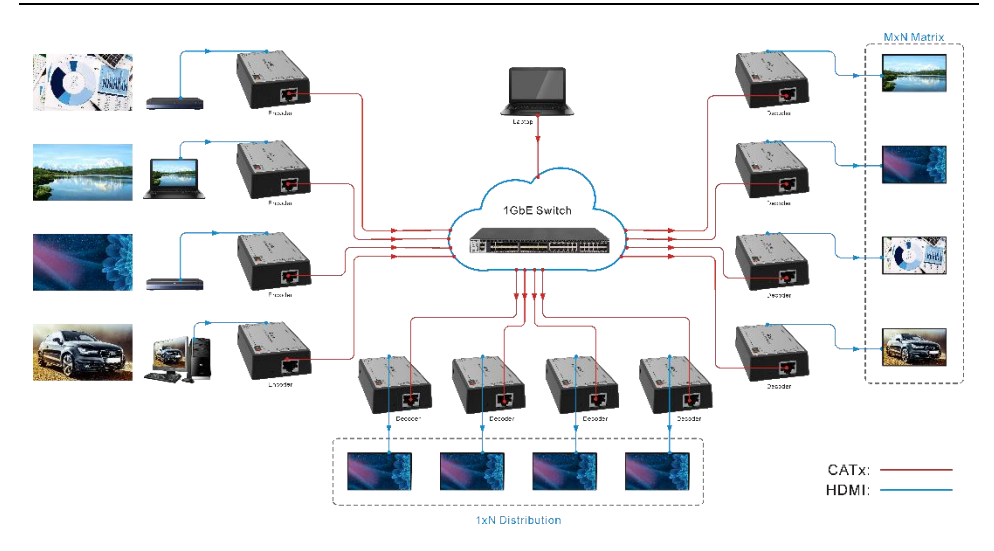

The product is connected on standard Ethernet (Internet) network. (Refer to the picture above).

- 1) IPH300E encoder (Tx) is connected via HDMI cable to HDMI output port of video source devices like PC and set-top-box.
- 2) IPH300D decoder (Rx) connects to monitor/TV via HDMI cable as well.
- 3) The encoder and decoder are connected via Ethernet cable (UTP or fiber optic cable) directly or through the step of Ethernet switches in- between.
- 4) "PWR" LED light is on when power is supplied.
- 5) "Link" LED light (green) is blinking when the encoder and the decoder communicate successfully each other with video/audio data.

## 6. Operation of Mango

The Mango is the program that searches, detects, shows, and configures the Encoder/Decoder devices through Ethernet network.

Requirement: Windows computer.

All devices are connected through L2 switch which supports IGMP feature for 1-tomany connection - one Encoder sends video to many Decoders.

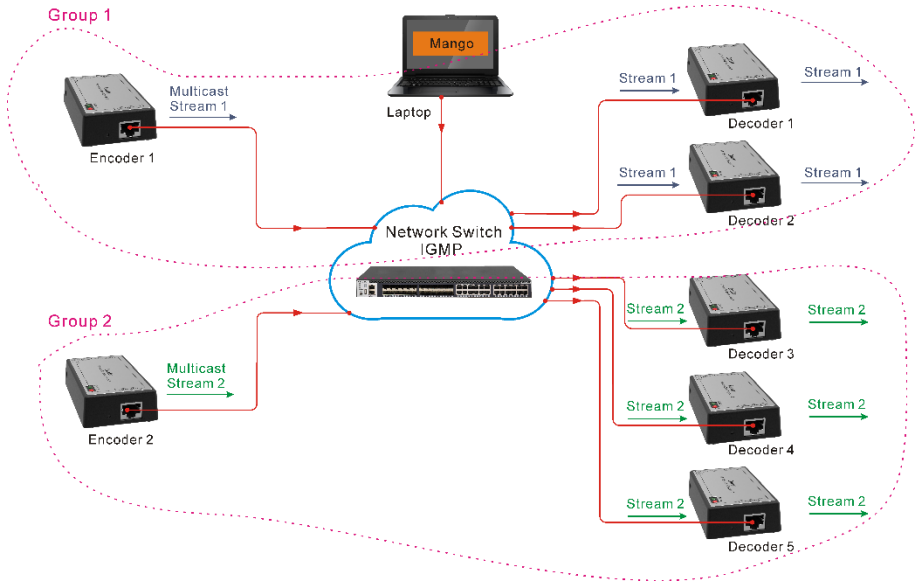

#### 6.1 Construction Structure of Mango and Encoder/Decoder devices

- 1) Connect a computer to the Ethernet network to which Encoders (T1, T2 ...) and Decoders (R1, R2 ...) are connected.
- 2) Run Mango program on the computer.

**Note:** All devices should be located in the same network of same subnet address. Mango does not support those devices out of the network - different subnet address.

#### 6.2 Features of Mango

Once you run Mango program on your computer, there pops up a window as below. There are 5 sections mainly:  $#1 \sim #5$  in the below picture.

| X Devices                                                                        | #1   | Sessions                                                                 |           |            | #2                 | RX Devices | #                                                     |
|----------------------------------------------------------------------------------|------|--------------------------------------------------------------------------|-----------|------------|--------------------|------------|-------------------------------------------------------|
| Mac                                                                              | Name | Add Delet                                                                | e C       | onnect     | Add Delete         | Mac        | Name                                                  |
|                                                                                  |      | Group # 0                                                                |           | -11        | #3                 |            |                                                       |
|                                                                                  |      |                                                                          |           |            |                    |            |                                                       |
|                                                                                  |      | Add Delet                                                                | e Connect | Disconnect | Add Delete         |            |                                                       |
| Device Info                                                                      |      | Network In                                                               | fo        |            | #4                 |            | Conrob 3                                              |
| Pevice Info<br>Device ID                                                         |      | Network In<br>MAC                                                        | fo        |            | #4                 |            | Search i                                              |
| Device Info<br>Device ID<br>Device Name                                          |      | Network In<br>MAC<br>IP                                                  | fo        |            | #4                 |            | Search #                                              |
| Device Info<br>Device ID<br>Device Name<br>QP                                    |      | Network In<br>MAC<br>IP<br>Destination                                   | i IP      |            | #4                 |            | Search 4<br>Status<br>Setting                         |
| Device Info<br>Device ID<br>Device Name<br>QP<br>GOP<br>Shaning                  | none | Network In<br>MAC<br>IP<br>Destination<br>Gateway II                     | i IP      |            | #4                 |            | Search 4<br>Status<br>Setting<br>Reboot               |
| Device Info<br>Device ID<br>Device Name<br>QP<br>GOP<br>Shaping<br>Device Status | none | Network In<br>MAC<br>IP<br>Destination<br>Gateway II<br>IGMP IP<br>Sport | 6<br>     |            | #4<br>SB Use 🔲 Use |            | Search #<br>Status<br>Setting<br>Reboot<br>All Reboot |

#1 on the left and right sides: Shows Tx (encoder) devices on the left and Rx (decoder) ones on the right.

#2 is the section for building up 1-to-1 session connection.

#3 is the section for building up group of 1-to-many connection - grouping.

#4 shows information of a device you click on in any section of #1 ~ #4.

#5 shows buttons of operation administering device configuration.

#### 6.3 Default Operation - Automatic

Every device is released set as the "<u>Auto</u>" (automatic) mode when manufactured. You can confirm this in 'Op Mode' in #4 section of the Mango program window. In this "Auto" mode, the Tx and Rx devices communicate in 1-to-1 connection. A Tx device is designated to transmit video/audio to its destination IP address.

[Table] Default Network Value Set (Ex.- Default Values) - 1:1 Unicast

| Network Value Set          | Encoder (Tx)  | Decoder (Rx)  |
|----------------------------|---------------|---------------|
| Source IP                  | 192.168.0.248 | 192.168.0.249 |
| Source MAC (factory value) | MAC#1         | MAC#2         |
| Source Port No.            | 10000         | 10000         |
| Destination IP             | 192.168.0.249 | 192.168.0.248 |
| Destination Port Number    | 10000         | 10000         |
| Gateway IP                 | 192.168.0.1   | 192.168.0.1   |

In case that you want make multiple 1-to-1 connections and/or multiple 1-to-many (1: N) group connections in a single network, you first change those devices' operation mode (OP) to "Manual". Refer to the section 6.7.

#### 6.4 Searching Devices

Click "Search" button.

| A Devices T                                                                                                   | Sessions                                                                                 |              |                |                                       | RX Devices 2                                                                    |                                                     |
|----------------------------------------------------------------------------------------------------|------------------------------------------------------------------------------------------|--------------|----------------|---------------------------------------|---------------------------------------------------------------------------------|-----------------------------------------------------|
| Mac Name<br>0024FC061F54 IPH300E_1                                                                            |                                                                                          |              |                |                                       | Mac<br>0024FC011234<br>0024FC123333                                             | Name<br>IPH300D_1<br>IPH300D_8                      |
|                                                                                                    | Group Sessions<br>Group #                                                                | Con          | nect           | Add Delete                            |                                                                                 |                                                     |
|                                                                                                    | Mac                                                                                      | Name         | Мас            | Name                                  |                                                                                 |                                                     |
|                                                                                                    |                                                                                          |              |                |                                       |                                                                                 |                                                     |
|                                                                                                    | <                                                                                        |              | <              | m                                     | 2                                                                               |                                                     |
| т                                                                                                    | , Add Delete                                                                             | Connect      | <              | m ,<br>ct Add Delete                  | <m< td=""><td>)</td></m<>                                                       | )                                                   |
| m<br>Jevice Info<br>Device ID<br>Device Name                                                                  | Add Delete     Network Info     MAC     IP                                               | ,<br>Connect | +              | m ,<br>ct Add Delete                  | <                                                                               | Search<br>Status                                    |
| Device Info<br>Device Info<br>Device ID<br>Device Name<br>OP<br>GOP<br>Shaping<br>Device Status<br>O ON O OFF | Add Delete<br>Network Info<br>MAC<br>IP<br>Destination<br>Gateway IP<br>IGMP IP<br>Sourt | IP<br>0<br>0 | <<br>Disconnec | m ,<br>ct Add Delete<br>USB Use 🗍 Use | <m< td=""><td>Search<br/>Status<br/>Setting<br/>Reboot<br/>All Reboot</td></m<> | Search<br>Status<br>Setting<br>Reboot<br>All Reboot |

In 3 seconds, you will find devices connected to the network. All devices connected to the same subnet will be shown. They are listed in the Tx and Rx section box with their own unique MAC address.

#### 6.5 Device Information

Click MAC field of the searched device. Then, you can find its device information (Device Info) and its network configuration (Network Info).

| QUOPIN MANGO                                            | 1.0.0.0                                    |                                                                   |                                                                |               |                                      |                                     |                                |
|---------------------------------------------------------|--------------------------------------------|-------------------------------------------------------------------|----------------------------------------------------------------|---------------|--------------------------------------|-------------------------------------|--------------------------------|
| TX Devices 1                                            |                                            | Sessions                                                          |                                                                |               |                                      | RX Devices 2                        |                                |
| Mac 00024FC06iF54                                       | Name<br>TPH300E_1                          | Add Delete Group Sessions Group # Mac                             | ⊂ Con<br>▼<br>Name                                             | Mac           | Add Delete                           | Mac<br>0024FC011234<br>0024FC123333 | Name<br>IPH300D_1<br>IPH300D_8 |
| Oevice Info     Device ID     Device Name     QP        | IPH300E<br>IPH300E_1<br>18                 | Add Delete      Network Info      MAC      IP      Destination IP | Connect<br>0024FC061F5<br>192, 168, 0, 101<br>192, 168, 0, 201 | 4<br>Disconne | m F                                  |                                     | Search<br>Status<br>Setting    |
| GOP<br>Shaping<br>Device Status<br>OP Mode<br>IGMP Mode | 3U<br>none<br>ON OFF<br>Auto Man<br>ON OFF | Gateway IP<br>IGMP IP<br>Sport<br>Dport                           | 192, 168, 0, 1<br>0<br>10000<br>10000                          | •             | USB Use 📄 Use<br>Firmware<br>1.0,2,0 | Users                               | Reboot<br>All Reboot<br>Exit   |

- Device ID (Product Model): Product model name of the device.
- Device Name: User can change this name as he likes for his convenience's sake.
- **QP (Quantized step Parameter):** Value ranges 0 ~ 51. The lower it is, the better video quality it transmits and the higher bandwidth is occupied. This parameter hold effect only in Tx devices. Value between **18** ~ **25** is recommended.
- GOP (Group Of Picture): Value ranges 1~60. It means the sum of one (1) I-frame and the number of the continuous P-frames following to this I-frame. 30 means 29 P-frames are transmitted after one I-frame is transmitted. I-frame is a full picture of a frame and P-frame holds the changes in the image from the previous frame. This parameter holds effect only in Tx devices. Value between 1 ~ 30 is recommended.
- Shaping: It limits the maximum output bandwidth on 1-second basis from Tx devices.
- This parameter holds effect only in Tx devices.

• **Device Status**: It says about the device status - whether or not the device is transmitting (Tx) / receiving (Rx) video. User cannot change this status - read only.

**Note:** It is important to know that user cannot configure the device while the device status is "ON". Only in "OFF" status can user change its configuration.

- **Op Mode:** There are two modes of operation for the device.
  - ✓ Auto: Device runs on its own on the basis of its configuration.
  - ✓ Manual: In this mode, devices send or receive video/audio only when the operator commands through Mango- "connect", "disconnect".
- IGMP Mode (Grouping): 1-to-many connection mode
  - ✓ ON: 1-to-many (1: N) session connection mode.
  - ✓ OFF: 1-to-1 (1:1) session connection mode.
- MAC: Device's MAC address.
- IP: Device's IP Address
- **Destination IP:** Counterpart device's IP address with which the device will make session.
- Gateway IP: Gateway IP in the network.
- IGMP IP (Group #): Group number of 1-to-many (1: N) devices.
- SPORT: The device's Source Port number.
- **DPORT:** Destination Port number of the counterpart device with which the device will make session.
- **USB Use:** It says whether the device will allow users to use USB devices. This holds effect for those products with USB ports.
- Firmware: Firmware version of the device.

#### 6.6 Other Buttons

- Setting: It saves the configuration values for the selected device.
- Reboot: It reboots the selected device.
- All Reboot: It reboots all devices in the network.
- **Users:** It pops up a window where the administrator can add Mango operators by creating new ID and password.
- Exit: It shut down Mango program.

| ( Devices                                                                       | Sessions                                  |                                                 |                  | RX Devices |                                                     |
|---------------------------------------------------------------------------------|-------------------------------------------|-------------------------------------------------|------------------|------------|-----------------------------------------------------|
| fac N                                                                           | Add<br>Add<br>Group Se:<br>Group #<br>Mac | Delete Cor<br>ssions<br>0 ~<br>Name             | nect Add I       | Delete     | Name                                                |
|                                                                                 | Add                                       | Delete Connect                                  | Disconnect Add [ | Delete     |                                                     |
| levice Info                                                                     | Add                                       | Delete Connect<br>twork Info                    | Disconnect Add [ | Delete     | Search                                              |
| evice Info                                                                      | Add Ne                                    | Delete Connect<br>twork Info<br>AC              | Disconnect Add [ | Delete     | Search<br>Status                                    |
| evice Info<br>Device ID<br>Device Name                                          | Add<br>Ne<br>IP                           | Delete Connect<br>twork Info                    | Disconnect Add [ | Delete     | Search<br>Status                                    |
| vice Info<br>Device ID<br>Device Name<br>OP                                     | Add<br>Ne<br>IP<br>De                     | Delete Connect<br>twork Info<br>AC stination IP | Disconnect Add [ | Delete     | Search<br>Status<br>Setting                         |
| evice Info<br>Device ID<br>Device Name<br>QP<br>GOP<br>Shaping none             | Add<br>Mu<br>IP<br>De<br>Ga               | Delete Connect<br>twork Info<br>AC              | Disconnect Add [ | Delete     | Search<br>Status<br>Setting<br>Reboot               |
| evice Info<br>Device ID<br>Device Name<br>QP<br>GOP<br>Shaping<br>Device Status | Add<br>Mu<br>IP<br>De<br>Ga<br>V O OFF    | Delete Connect<br>twork Info<br>AC              | Disconnect Add [ | Delete     | Search<br>Status<br>Setting<br>Reboot<br>All Reboot |

#### 6.7 Operation Guidelines

Unless user applies the Tx and Rx devices as 1-to-1 connection in its original default setting, I would like to give your customers guidelines regarding Mango-M program usage:

- 1) Change operation mode ("Op mode") to "Manual" (default is "Auto"), save ("Setting") and reboot ("Reboot").
- 2) Configure devices, if necessary as it is required, about IP addresses, Grouping mode, Group #, and etc.
- 3) Save ('Setting') and reboot ('Reboot').
- 4) Install the devices to the target field network.
- 5) Confirm the connections are correct in the target field network. If not correct, check and correct the configuration setting values for the devices.

**Note:** Please don't forget the devices are set as "Manual" mode. If there are power supply failure even temporarily, the devices in "Manual" mode will not send/receive video and wait for the operator to command "Connection" again via Mango.

In case you want to fix the connection and run the devices all the time when the electric power is supplied, "Auto" mode is recommended for the devices.

6) Change operation mode ("Op mode") to "Auto", save ("Setting") and reboot ("Reboot") for the devices via Mango.

Once devices are installed and running (green bullet ) as "Auto" mode in the field network, if an operator wants to change their connection and grouping, the device is to be disconnected first and changed to "Manual" mode first. You cannot change setting

values for the running device (connection indicated by green bullet ) until it is disconnected.

- 7) Disconnect running devices (green bullet<sup>●</sup>) via Mango. The bullet turns to grey (<sup>●</sup>).
- 8) Change "Op mode" to "Manual" from "Auto", promptly save ("Setting") and reboot ("Reboot").
- 9) Change configuration and save ("Setting").

Note: Please note that you have set devices as "Manual" mode finally.

You will come to know that mode change from "Auto" to "Manual" and vice versa needs "save" and "reboot" operation in a row.

#### 6.8 Configuration & Operation

#### 6.8.1 Configure One-by-One before Installation

If you want make multiple 1-to-1 connections and/or multiple 1-to-many (1:N) group connections in a single network through switches, you have to change all devices' IP addresses to be unique.

It is recommended that:

- You configure devices one by one as you encoder/decoder's Ethernet port and computer's LAN port via UTP cable. Run Mango on your computer, and;

- Change device's operation mode to "Manual", save ("Setting" button), and reboot ("Reboot" button);

- Install devices to the network.

Be sure that those devices for which you want to build connection are in 'Manual' mode. If the device is in 'Auto' mode, you have to change it to "Manual" mode, save ("Setting" button) and reboot ("Reboot" button).

#### 6.8.2 1-to-1 (1:1) Session Build

1) Select a Tx device;

Drag and drop it into the left "1:1 Session" box, or click "Add" button on the left.

|                                                      |                                  |                                                           |                                                                         |                    |                      | and the second second se | 01 III III                            |
|------------------------------------------------------|----------------------------------|-----------------------------------------------------------|-------------------------------------------------------------------------|--------------------|----------------------|----------------------------------------------------------------------------------------------------|---------------------------------------|
| X Devices 1                                          |                                  | Sessions                                                  |                                                                         |                    |                      | RX Devices 2                                                                                                    |                                       |
| Mac<br>0024FC061F54                                  | Name<br>IPH300E_1<br>Drag&Drop   | 1:1 Session<br>0024FC061F54<br>IPH300E_1                  | Con                                                                     | nect               | Add Delete           | Mac<br>0024FC011234<br>0024FC123333                                                                                                    | Name<br>IPH300D_1<br>IPH300D_8        |
|                                                      |                                  | Group Sessions<br>Group # 0<br>Mac                        |                                                                         | Mac                | Name                 | e                                                                                                    |                                       |
|                                                      |                                  |                                                           |                                                                         |                    |                      |                                                                                                    |                                       |
|                                                      | m •                              | < m<br>Add Delete                                         | Connect                                                                 | < Disconne         | m +<br>ct Add Delete | •                                                                                                    |                                       |
| )<br>Device Info<br>Device ID                        | IPH300E                          | Add Delete  Network Info MAC                              | Connect 0024FC061F5                                                     | + Disconne         | m ,<br>ct Add Delete | <                                                                                                    | Search                                |
| Device Info<br>Device ID<br>Device Name<br>QP<br>GOP | IPH300E<br>IPH300E_1<br>18<br>30 | Add Delete  Network Info MAC IP Destination IP Gateway IP | Connect<br>0024FC061F5<br>192,168,0,101<br>192,168,0,201<br>192,168,0,1 | <<br>Disconne<br>4 | m ,<br>ct Add Delete | (                                                                                                    | Search<br>Status<br>Setting<br>Beboot |

#### 2) Select a Rx device;

Drag and drop it into the right '1:1 Session' box, or click 'Add' button on the right.

| X Devices 1                                                                                                    |                                                      | Sessions                                                                                           |                                                                                             |                                       |                                     | <b>RX Devices 2</b> |                                                     |
|----------------------------------------------------------------------------------------------------|------------------------------------------------------|----------------------------------------------------------------------------------------------------|---------------------------------------------------------------------------------------------|---------------------------------------|-------------------------------------|---------------------|-----------------------------------------------------|
| Mac                                                                                                    | Name                                                 | 1:1 Session                                                                                        |                                                                                             | -                                     |                                     | Mac                 | Name                                                |
| 0024FC061F54                                                                                                    | I IPH300E_1                                          | 0024FC061F54<br>IPH300E_1                                                                          | Con                                                                                         | 0024FC12<br>IPH300D                   | Add Delete                          | 0024FC011234        | 1PH300D_1<br>1PH300D_8                              |
|                                                                                                    |                                                      | Group Sessions                                                                                     |                                                                                             |                                       |                                     | 11<br>71            |                                                     |
|                                                                                                    |                                                      | Group # 0<br>Mac                                                                                   |                                                                                             | Mac                                   | Name                                |                     |                                                     |
|                                                                                                    |                                                      |                                                                                                    |                                                                                             |                                       |                                     |                     |                                                     |
| e [                                                                                                    |                                                      | د سر<br>Add Delete                                                                                 | ¢<br>Connect                                                                                | +<br>Disconne                         | m ,                                 | -                   |                                                     |
| e Info                                                                                                    | III                                                  | < m<br>Add Delete<br>Network Info                                                                  | •<br>Connect                                                                                | * Disconne                            | m , t Add Delete                    | ۲. <u>س</u>         |                                                     |
| Device ID                                                                                                    | IPH300E                                              | Add Delete     Network Info     MAC                                                                | Connect<br>0024FC12333                                                                      | + Disconne                            | m •<br>ct Add Delete                | 4 [                 | Search                                              |
| e to the second second se | IPH300E<br>TPH300E_1                                 | Add Delete     Network Info     MAC     IP                                                         | *<br>Connect<br>0024FC12333<br>192,168,0,207                                                | × Disconne                            | m •<br>ct Add Delete                | * <u> </u>          | Search<br>Status                                    |
| <ul> <li>Toevice Info</li> <li>Device ID</li> <li>Device Name</li> <li>QP</li> </ul>                                                                                                    | TPH300E<br>TPH300E_1<br>0                            | Add Delete     Network Info     MAC     IP     Destination II                                      | Connect<br>0024FC12333<br>192,168,0,207<br>192,168,0,101                                    | Disconne                              | m +<br>ct Add Delete                | ( <u> </u>          | Search<br>Status<br>Setting                         |
| Device Info     Device ID     Device Name     QP     GOP                                                                                                    | TPH300E<br>TPH300E_1<br>0<br>0                       | < m<br>Add Delete<br>Network Info<br>MAC<br>IP<br>Destination II<br>Gateway IP                     | Connect<br>0024FC12333<br>192,168,0,207<br>192,168,0,107<br>192,168,0,1                     | + Disconne                            | m ,<br>ct Add Delete                | • <u> </u>          | Search<br>Status<br>Setting<br>Reboot               |
| Device Info     Device ID     Device Name     QP     GOP     Shaping                                                                                                    | TPH300E<br>TPH300E_1<br>0<br>0<br>none               | Add Delete     Network Info     MAC     IP     Destination II     Gateway IP     IGMP IP           | Connect<br>0024FC12333<br>192.168.0.207<br>192.168.0.107<br>192.168.0.1<br>192.168.0.1<br>0 | I I I I I I I I I I I I I I I I I I I | m , t Add Delete                    | • [                 | Search<br>Status<br>Setting<br>Reboot               |
| Device Info<br>Device ID<br>Device Name<br>QP<br>GOP<br>Shaping<br>Device Status                                                                                                    | TPH300E<br>TPH300E_1<br>0<br>0<br>none<br>0 0N @ 0FF | Add Delete     Network Info     MAC     IP     Destination II     Gateway IP     IGMP IP     Sport | *<br>Connect<br>0024FC12333<br>192,168,0,207<br>192,168,0,101<br>192,168,0,1<br>0<br>10000  | CDisconne                             | m )<br>ct Add Delete<br>USB Use Use | • [                 | Search<br>Status<br>Setting<br>Reboot<br>All Reboot |

#### 3) Click the "Connect" button.

| X Devices 1                                                                                                    |                                                        | Sessions                                                                                                    |                                                                                            |                         |                        | RX Devices 2                          |                                                     |
|----------------------------------------------------------------------------------------------------|--------------------------------------------------------|----------------------------------------------------------------------------------------------------|--------------------------------------------------------------------------------------------|-------------------------|------------------------|---------------------------------------|-----------------------------------------------------|
| Mac                                                                                                    | Name                                                   | 1:1 Session                                                                                                    |                                                                                            |                         |                        | Mac                                   | Name                                                |
| 0024FC061F54                                                                                                    | 4 IPH300E_1                                            | UU24FCU6IF54<br>IPH300E_1<br>* m<br>Add Delete                                                                                                    | Con                                                                                        | 0024FC123:<br>IPH300D_8 | Add Delete             | 0024FC011234                          | IPH300D_1<br>IPH300D_8                              |
|                                                                                                    |                                                        | Group Sessions                                                                                                    |                                                                                            |                         |                        | 1                                     |                                                     |
|                                                                                                    |                                                        | Group # 0                                                                                                    |                                                                                            | Maa                     | Nome                   |                                       |                                                     |
|                                                                                                    |                                                        |                                                                                                    |                                                                                            |                         |                        |                                       |                                                     |
| 564T                                                                                                    |                                                        | < m.<br>Add Delete                                                                                                    | Connect                                                                                    | * Disconnect            | m,                     |                                       |                                                     |
| • Device Info                                                                                                    | ш ь                                                    | < m<br>Add Delete<br>Network Info                                                                                                    | ,<br>Connect                                                                               | < Disconnect            | 111. •<br>t Add Delete | ۲ <u> </u>                            |                                                     |
| e Device Info<br>Device ID.                                                                                                    | IPH300E                                                | Add Delete<br>Network Info<br>MAC                                                                                                    | ,<br>Connect<br>0024FC12333                                                                | <<br>Disconnect         | m ,                    |                                       | Search                                              |
| e Device Info<br>Device ID<br>Device Name                                                                                                | m +<br>IPH300E<br>IPH300E_1                            | Add Delete<br>Network Info<br>MAC                                                                                                    | ,<br>Connect<br>0024FC12333<br>192,168.0,207                                               | <<br>Disconnect         | m ,<br>k Add Delete    | <                                     | Search<br>Status                                    |
| <ul> <li>Device Info</li> <li>Device ID</li> <li>Device Name</li> <li>QP</li> </ul>                                                      | m • • • • • • • • • • • • • • • • • • •                | Add Delete      Network Info      MAC      IP      Destination IP                                                                                                    | Connect<br>0024FC12333<br>192,168,0,207<br>192,168,0,101                                   | <<br>(Disconnect        | m ,                    | <                                     | Search<br>Status<br>Setting                         |
| Evice Info<br>Device Info<br>Device ID<br>Device Name<br>QP<br>GOP<br>SU                                                                 | III IIIIIIIIIIIIIIIIIIIIIIIIIIIIIIIIII                 | <ul> <li>&lt; m</li> <li>Add Delete</li> <li>Network Info</li> <li>MAC</li> <li>IP</li> <li>Destination IP</li> <li>Gateway IP</li> </ul>                                   | ,<br>Connect<br>0024FC12333<br>192,168,0,207<br>192,168,0,101<br>192,168,0,1               | Disconnect              | m ,<br>t Add Delete    | <                                     | Search<br>Status<br>Setting<br>Reboot               |
| <ul> <li>Device Info</li> <li>Device ID</li> <li>Device Name</li> <li>QP</li> <li>GOP</li> <li>Shaping</li> </ul>                        | IPHI300E<br>IPHI300E_1<br>0<br>0<br>none               | Add Delete  Network Info MAC IP Destination IP Gateway IP IGMP IP                                                                                                    | ,<br>Connect<br>0024FC12333<br>192,168,0,207<br>192,168,0,101<br>192,168,0,1<br>0          | <<br>Disconnect         | m ,<br>1 Add Delete    |                                       | Search<br>Status<br>Setting<br>Reboot               |
| <ul> <li>Device Info</li> <li>Device ID</li> <li>Device Name</li> <li>QP</li> <li>GOP</li> <li>Shaping</li> <li>Device Status</li> </ul> | IPHI300E<br>IPHI300E_1<br>0<br>0<br>none<br>0 ON @ OFF | <ul> <li><i>m</i></li> <li>Add Delete</li> <li>Network Info</li> <li>MAC</li> <li>IP</li> <li>Destination IP</li> <li>Gateway IP</li> <li>IGMP IP</li> <li>Sport</li> </ul> | ,<br>Connect<br>0024FC12333<br>192,168,0,207<br>192,168,0,107<br>192,168,0,1<br>0<br>10000 | <<br>Disconnect         | m ,<br>t Add Delete    | · · · · · · · · · · · · · · · · · · · | Search<br>Status<br>Setting<br>Reboot<br>All Reboot |

4) If the session builds successfully, the device status becomes "ON" and status icon lights on green.

| X Devices I                                                                      |                                                        | Sessions                                                                                           |                                                                                      |                     |                                     | RX Devices 2                          |                                                     |
|----------------------------------------------------------------------------------|--------------------------------------------------------|----------------------------------------------------------------------------------------------------|--------------------------------------------------------------------------------------|---------------------|-------------------------------------|---------------------------------------|-----------------------------------------------------|
| Mac<br>0024FC061F54                                                              | Name<br>IPH300E_1                                      | 1:1 Session                                                                                        |                                                                                      |                     |                                     | Mac<br>0024FC011234<br>0024FC123333   | Name<br>IPH300D<br>IPH300D                          |
|                                                                                  |                                                        | Add Delete                                                                                         | Con                                                                                  | nect                | Add Delete                          |                                       |                                                     |
|                                                                                  |                                                        | Group # 0<br>Mac                                                                                   |                                                                                      | Мас                 | Name                                |                                       |                                                     |
|                                                                                  |                                                        |                                                                                                    |                                                                                      |                     |                                     |                                       |                                                     |
|                                                                                  | III. • •                                               | < m<br>Add Delete                                                                                  | Connect                                                                              | < Disconnec         | t Add Delete                        | <                                     |                                                     |
| Jevice Info                                                                      | III                                                    | < m<br>Add Delete<br>Network Info                                                                  | Connect                                                                              | <<br>Disconnec      | m +<br>t Add Delete                 | . <u> </u>                            | <b>P</b> utural L                                   |
| )<br>Device Info<br>Device ID                                                    | IPH300D                                                | Add Delete Network Info MAC                                                                        | , Connect<br>0024FC12333                                                             | <                   | m ,<br>t Add Delete                 | <                                     | Search                                              |
| Device Info<br>Device ID<br>Device Name                                          | IPHI300D<br>IPHI300D_8                                 | < m<br>Add Delete<br>Network Info<br>MAC<br>IP                                                     | Connect<br>0024FC12333<br>192,168.0.207                                              | <                   | m +<br>t Add Delete                 |                                       | Search<br>Status                                    |
| Device Info<br>Device ID<br>Device Name<br>QP                                    | IPH300D<br>IPH300D_8<br>0                              | Add Delete  Network Info MAC IP Destination IP                                                     | Connect<br>0024FC12333<br>192,168,0,207<br>192,168,0,101                             | < Disconnec         | t Add Delete                        | <                                     | Search<br>Status<br>Setting                         |
| Device Info<br>Device ID<br>Device Name<br>QP<br>GOP                             | m • •<br>1PH300D<br>1PH300D_8<br>0<br>0<br>0           | Add Delete     Network Info     MAC     IP     Destination IP     Gateway IP                       | ,<br>Connect<br>0024FC12333<br>192.168.0.207<br>192.168.0.101<br>192.168.0.1         | <<br>Disconnec<br>3 | t Add Delete                        | <                                     | Search<br>Status<br>Setting<br>Rebort               |
| Device Info<br>Device ID<br>Device Name<br>OP<br>GOP<br>Shaping                  | 11113000<br>11113000_8<br>0<br>0<br>none               | Add Delete     Network Info     MAC     IP     Destination IP     Gate way IP     IGMP IP          | Connect<br>0024FC12333<br>192.168.0.207<br>192.168.0.101<br>192.168.0.1<br>0         | Clisconnec<br>3     | t Add Delete                        | *                                     | Search<br>Status<br>Setting<br>Reboot               |
| Device Info<br>Device ID<br>Device Name<br>QP<br>GOP<br>Shaping<br>Device Status | IPHI300D<br>IPHI300D_8<br>0<br>0<br>none<br>0 ON @ OFF | Add Delete     Network Info     MAC     IP     Destination IP     Gateway IP     IGMP IP     Soort | Connect<br>0024FC12333<br>192,168,0,207<br>192,168,0,10<br>192,168,0,1<br>0<br>10000 | CDisconnec<br>3     | m +<br>t Add Delete<br>USB Use Duse | · · · · · · · · · · · · · · · · · · · | Search<br>Status<br>Setting<br>Reboot<br>All Reboot |

5) You can check the 1:1 session status by clicking "Status" button, which pops up a following window.

| X Devices 1                                                                                                    |                                                                                       | Sessions                                                                                                    |                                                                                            |                     |                                  | RX Devic     | es 2               |                                                     |
|----------------------------------------------------------------------------------------------------|---------------------------------------------------------------------------------------|----------------------------------------------------------------------------------------------------|--------------------------------------------------------------------------------------------|---------------------|----------------------------------|--------------|--------------------|-----------------------------------------------------|
| Mac                                                                                                    | Name                                                                                  | 1:1 Session                                                                                                    |                                                                                            | ŭ                   |                                  | Mac          |                    | Name                                                |
| 0024FC061F54                                                                                                    | IPH300E_1                                                                             | Add Delete                                                                                                    | Con                                                                                        | nect                | Add Dele                         | 0024FC       | C011234<br>C123333 | IPH300D_1<br>IPH300D_8                              |
|                                                                                                    |                                                                                       | Group Sessions                                                                                                    | Group Sessions                                                                             |                     |                                  |              |                    |                                                     |
|                                                                                                    |                                                                                       | Group # 0                                                                                                    |                                                                                            |                     |                                  |              |                    |                                                     |
|                                                                                                    |                                                                                       | Mac                                                                                                    | Name                                                                                       | Mac                 | Name                             |              |                    |                                                     |
|                                                                                                    |                                                                                       |                                                                                                    |                                                                                            |                     |                                  |              |                    |                                                     |
|                                                                                                    | m. is                                                                                 | < m<br>Add Delete                                                                                                    | Connect                                                                                    | <                   | m<br>t Add Dele                  | ,<br>le      | 117                |                                                     |
| )<br>Device Info                                                                                                    | ш ь                                                                                   | < m<br>Add Delete<br>Network Info                                                                                                    | ,<br>Connect                                                                               | < Disconnec         | m<br>t Add Dele                  | )<br>12 (    | m                  |                                                     |
| Device Info                                                                                                    | IPH300D                                                                               | Add Delete     Network Info     MAC                                                                                                    | ,<br>Connect<br>0024FC123333                                                               | <<br>Disconnec      | m<br>t Add Dele                  | ,<br>te      |                    | Search                                              |
| Device Info<br>Device ID<br>Device Name                                                                                                  | т<br>ТРИЗООД<br>ТРИЗООД_8                                                             | Add Delete<br>Network Info<br>MAC                                                                                                    | ,<br>Connect<br>0024FC123333<br>192,168.0,207                                              | V Disconnec         | m<br>t Add Dele                  | )<br>[e]     |                    | Search<br>Status                                    |
| e<br>Device Info<br>Device ID<br>Device Name<br>QP                                                                                       | TPH300D<br>TPH300D_8<br>0                                                             | Add Delete      Network Info      MAC      IP      Destination IP                                                                                          | Connect<br>0024FC123333<br>192.168.0.207<br>192.168.0.101                                  | <<br>Disconnec<br>3 | m.<br>t Add Dele                 | )<br>le e    | ""                 | Search<br>Status<br>Setting                         |
| Device Info<br>Device ID<br>Device Name<br>QP<br>GOP                                                                                     | TPH300D<br>TPH300D_8<br>0<br>0                                                        | Add Delete      Network Info      MAC      IP      Destination IP      Gateway IP                                                                          | ,<br>Connect<br>0024FC123333<br>192,168,0,207<br>192,168,0,101<br>192,168,0,1              | Disconnec           | m<br>t Add Dele                  | »<br>te      |                    | Search<br>Status<br>Setting<br>Reboot               |
| <ul> <li>Device Info</li> <li>Device ID</li> <li>Device Name</li> <li>QP</li> <li>GOP</li> <li>Shaping</li> </ul>                        | IPH300D<br>IPH300D_8<br>0<br>0<br>none                                                | <ul> <li>Madd Delete</li> <li>Network Info</li> <li>MAC</li> <li>IP</li> <li>Destination IP</li> <li>Gateway IP</li> <li>IGMP IP</li> </ul>                | *<br>Connect<br>0024FC123333<br>192.168.0.207<br>192.168.0.101<br>192.168.0.1<br>0         | CDisconnec<br>3     | m<br>t Add Dele                  | )<br>10<br>4 |                    | Search<br>Status<br>Setting<br>Reboot               |
| <ul> <li>Device Info</li> <li>Device ID</li> <li>Device Name</li> <li>QP</li> <li>GOP</li> <li>Shaping</li> <li>Device Status</li> </ul> | IPH300D<br>IPH300D_8<br>0<br>0<br>0<br>0<br>0<br>0<br>0<br>0<br>0<br>0<br>0<br>0<br>0 | <ul> <li>Madd Delete</li> <li>Network Info</li> <li>MAC</li> <li>IP</li> <li>Destination IP</li> <li>Gateway IP</li> <li>IGMP IP</li> <li>Sport</li> </ul> | *<br>Connect<br>0024FC12333<br>192.168.0.207<br>192.168.0.101<br>192.168.0.1<br>0<br>10000 | CDisconnec<br>3     | m<br>t Add Dele<br>USB Use I Use | )<br>19<br>4 | "                  | Search<br>Status<br>Setting<br>Reboot<br>All Reboot |

#### Full HD HDMI over IP Extender

| :1 Session<br>'x Devices |           | Rx Devices   |           |
|--------------------------|-----------|--------------|-----------|
| MAC                      | Name      | MAC          | Name      |
| 0024FC061F54             | IPH300E_1 | 0024FC123333 | IPH300D_8 |
|                          |           |              |           |
|                          |           |              |           |

#### 6.8.3 1-to-1 (1:1) Session Disconnect

1) Select a Tx device;

Drag and drop it into the left "1:1 Session" box, or click "Add" button on the left.

Then, automatically the counterpart Rx device is shown on the right box.

| X Devices 1                                                                      |                                                        | Sessions                                                                                                    |                                                                                       |                         |                                    | RX Devices 2                 |                                                     |
|----------------------------------------------------------------------------------|--------------------------------------------------------|----------------------------------------------------------------------------------------------------|---------------------------------------------------------------------------------------|-------------------------|------------------------------------|------------------------------|-----------------------------------------------------|
| Mac                                                                              | Name                                                   | 1:1 Session                                                                                                    |                                                                                       |                         |                                    | Mac                          | Name                                                |
| 0024FC061F54                                                                     | IPH300E_1<br>Drag&Drop                                 | 0024FC061F54<br>IPH300E_1                                                                                                    |                                                                                       | 0024FC1233<br>IPH300D_8 | 333                                | 0024FC011234<br>0024FC123333 | 1PH300D_1<br>1PH300D_8                              |
|                                                                                  |                                                        | Add Delete                                                                                                    | Disco                                                                                 | nnect                   | Add Delete                         |                              |                                                     |
|                                                                                  |                                                        | Group Sessions                                                                                                    |                                                                                       |                         |                                    | -                            |                                                     |
|                                                                                  |                                                        | Group # 0                                                                                                    | 2 <b>*</b>                                                                            | 140                     | T . Newson Co.                     |                              |                                                     |
|                                                                                  |                                                        | mdt                                                                                                    | wallie                                                                                | Mac                     | Name                               |                              |                                                     |
|                                                                                  |                                                        |                                                                                                    |                                                                                       |                         |                                    |                              |                                                     |
|                                                                                  | ш                                                      | < m<br>Add Delete                                                                                                    | Connect                                                                               | < Disconnec             | m ,<br>t Add Delete                | <                            |                                                     |
| Device Info                                                                      | Ш                                                      | < m<br>Add Delete<br>Network Info                                                                                                    | Connect                                                                               | <<br>Disconnec          | m +<br>t Add Delete                |                              | Description                                         |
| Device Info                                                                      | ш                                                      | Add Delete     Network Info     MAC                                                                                                    | , Connect<br>0024FC061F5                                                              | <<br>Disconnec          | m ,<br>t Add Delete                |                              | Search                                              |
| Device Info<br>Device ID.<br>Device Name                                         | m • • • • • • • • • • • • • • • • • • •                | Add Delete  Network Info MAC IP                                                                                                    | ,<br>Connect<br>0024FC061F5<br>192,168,0,101                                          | Disconnec               | t Add Delete                       | (                            | Search<br>Status                                    |
| Device Info<br>Device ID<br>Device Name<br>QP                                    | m • • • • • • • • • • • • • • • • • • •                | Add Delete      Network Info      MAC      IP      Destination IP                                                                                                    | Connect<br>0024FC061F5<br>192,168,0,101<br>192,168,0,207                              | <<br>Disconnect         | m ,<br>t Add Delete                |                              | Search<br>Status<br>Setting                         |
| Device Info<br>Device ID<br>Device Name<br>QP<br>GOP                             | m +<br>IPH300E<br>IPH300E_1<br>18<br>30                | Add Delete      Network Info MAC IP Destination IP Gateway IP                                                                                                    | Connect<br>0024FC061F5<br>192,168,0,101<br>192,168,0,207<br>192,168,0,1               | Oisconnec               | m ,<br>t Add Delete                | (                            | Search<br>Status<br>Setting<br>Beboot               |
| Device Info<br>Device ID<br>Device Name<br>OP<br>GOP<br>Shaping                  | m +<br>IPH300E<br>IPH300E_1<br>18<br>30<br>none        | <ul> <li>Madd</li> <li>Delete</li> <li>Network Info</li> <li>MAC</li> <li>IP</li> <li>Destination IP</li> <li>Gate way IP</li> <li>IGMP IP</li> </ul>                                                                                                    | Connect<br>0024FC061F5<br>192,168,0,101<br>192,168,0,207<br>192,168,0,1<br>0          | <<br>Disconnec<br>4     | IISB IIse II Use                   | (                            | Search<br>Status<br>Setting<br>Reboot               |
| Device Info<br>Device ID<br>Device Name<br>OP<br>GOP<br>Shaping<br>Device Status | IPH300E<br>IPH300E_1<br>18<br>30<br>none<br>© ON © OFF | <ul> <li>Matche Matche Mat</li></ul> | Connect<br>0024FC061F5<br>192.168.0.101<br>192.168.0.207<br>192.168.0.1<br>0<br>10000 | 4                       | m ,<br>t Add Delete<br>USB Use Use | ( )<br>( )<br>( )            | Search<br>Status<br>Setting<br>Reboot<br>All Reboot |

**Note:** You can first select the Rx device before Tx selection, and drag it to the right 1:1 Session box or click "Add" button on the right. Then, the counterpart Tx device is listed in the left 1:1 Session box automatically.

| X Devices 1                                                                      |                                                    | Sessions                                                                                    |                                                                                       |                 |                   | <b>RX Devices 2</b>                   |                                                     |
|----------------------------------------------------------------------------------|----------------------------------------------------|---------------------------------------------------------------------------------------------|---------------------------------------------------------------------------------------|-----------------|-------------------|---------------------------------------|-----------------------------------------------------|
| Mac<br>0024FC061F54                                                              | Name IPH300E_1                                     | 1: Session<br>0024FC061F54<br>1PH300E_1<br>+ m<br>Add Delete<br>Group Sessions<br>Group # 0 | 0024FC061F54         0024FC123333           IPH300E_1         IPH300D_8               |                 | Add Delete        | Mac<br>0024FC011234<br>0024FC123333   | Name<br>11234 IPH300D_1<br>23333 IPH300D_8          |
|                                                                                  |                                                    |                                                                                             |                                                                                       |                 |                   |                                       |                                                     |
|                                                                                  |                                                    | < ۳                                                                                         |                                                                                       | <               | III. J            | 2                                     |                                                     |
| 1                                                                                | ш в                                                | < m<br>Add Delete                                                                           | ,<br>Connect                                                                          | < Disconnect    | m ,               | e                                     |                                                     |
| )<br>Device Info<br>Device ID                                                    | III • •                                            | Add Delete     Network Info                                                                 | Connect<br>0024FC061FE                                                                | <<br>Disconnect | m ,<br>Add Delete | •                                     | Search                                              |
| )<br>Device Info<br>Device ID<br>Device Name                                     | IPH300E<br>TPH300E 1                               | Add Delete Network Info MAC IP                                                              | Connect<br>0024FC061F5<br>192,168,0,101                                               | < Disconnect    | m +               | ×                                     | Search                                              |
| e<br>Device Info<br>Device ID<br>Device Name<br>QP                               | m +<br>1PH300E<br>1PH300E_1<br>18                  | Add Delete     Network Info     MAC     IP     Destination IP                               | Connect<br>0024FC061F5<br>192,168,0,101<br>192,168,0,207                              | <<br>Disconnect | m +               | ×                                     | Search<br>Status<br>Settion                         |
| <<br>Device Info<br>Device ID<br>Device Name<br>QP<br>GOP                        | IPH300E<br>1PH300E_1<br>18<br>30                   | Add Delete     Network Info     MAC     IP     Destination IP                               | Connect<br>0024FC061F5<br>192,168,0,101<br>192,168,0,201<br>192,168,0,201             | 4               | m ,<br>Add Delete | ×                                     | Search<br>Status<br>Setting                         |
| <<br>Device Info<br>Device ID<br>Device Name<br>QP<br>GOP<br>Shaping             | IPH300E<br>IPH300E_1<br>18<br>30<br>none           | Add Delete     Network Info     MAC     IP     Destination IP     Gateway IP     Gateway IP | Connect<br>0024FC061F5<br>192,168,0,101<br>192,168,0,207<br>192,168,0,1               | <<br>Disconnect | m ,<br>Add Delete | • <u> </u>                            | Search<br>Status<br>Setting<br>Reboot               |
| Device Info<br>Device ID<br>Device Name<br>QP<br>GOP<br>Shaping<br>Device Status | m +<br>TPH300E_1<br>18<br>30<br>none<br>© ON © OFF | Add Delete     Network Info     MAC     IP     Destination IP     Gateway IP     IGMP IP    | Connect<br>0024FC061F5<br>192,168,0,101<br>192,168,0,203<br>192,168,0,1<br>0<br>10000 | 4               | M Delete          | • • • • • • • • • • • • • • • • • • • | Search<br>Status<br>Setting<br>Reboot<br>All Reboot |

3) If the session disconnects successfully, the device status changes to "OFF" and the device status icon light off as gray.

| A DEfices I                                                     |                                          | Sessions                                                                                     |                                                                                   |                |                     | <b>RX Devices 2</b>                 |                                       |
|-----------------------------------------------------------------|------------------------------------------|----------------------------------------------------------------------------------------------|-----------------------------------------------------------------------------------|----------------|---------------------|-------------------------------------|---------------------------------------|
| vlac<br>0024FC061F54                                            | Name<br>IPH300E_1                        | 1:1 Session                                                                                  |                                                                                   |                |                     | Mac<br>0024FC011234<br>0024FC123333 | Name<br>IPH300D_1<br>IPH300D_8        |
|                                                                 |                                          | Add Delete<br>Group Sessions                                                                 | Con                                                                               | nect           | Add Delete          |                                     |                                       |
|                                                                 |                                          | Group # U<br>Mac                                                                             |                                                                                   | Мас            | Name                | 2                                   |                                       |
|                                                                 |                                          |                                                                                              |                                                                                   |                |                     |                                     |                                       |
|                                                                 | m •                                      | < m<br>Add Delete                                                                            | ,<br>Connect                                                                      | * Disconnec    | m +<br>t Add Delete | ·                                   |                                       |
| levice Info                                                     | <u>III</u>                               | < m<br>Add Delete<br>Network Info                                                            | ,<br>Connect                                                                      | <<br>Disconnec | t Add Delete        |                                     | Densel                                |
| )<br>Device Info<br>Device ID                                   | ш ,                                      | Add Delete Network Info MAC                                                                  | Connect<br>0024FC061F5                                                            | 4 Disconnec    | t Add Delete        | · [                                 | Search                                |
| )evice Info<br>Device ID<br>Device Name                         | IPH300E_1                                | MAd Delete Network Info MAC IP                                                               | Connect<br>0024FC061F5<br>192,168,0,101                                           | <<br>Disconnec | t Add Delete        | ( (                                 | Search<br>Status                      |
| Device Info<br>Device ID<br>Device Name<br>QP                   | TPH300E<br>1PH300E_1<br>18               | Mad Delete     Network Info     MAC     IP     Destination IP                                | ,<br>Connect<br>0024FC061F5<br>192, 168,0, 101<br>192, 168,0, 207                 | <              | t Add Delete        | (<br>(<br>(                         | Search<br>Status<br>Setting           |
| Device Info<br>Device ID<br>Device Name<br>QP<br>GOP            | TPH300E<br>1PH300E_1<br>18<br>30<br>DDDP | Mad Delete     Network Info     MAC     IP     Destination IP     Gateway IP                 | Connect<br>0024FC061F5<br>192.168.0.101<br>192.168.0.207<br>192.168.0.1           | V Disconnec    | t Add Delete        | (<br>(<br>(<br>(                    | Search<br>Status<br>Setting<br>Reboot |
| Device Info<br>Device ID<br>Device Name<br>QP<br>GOP<br>Shaping | IPH300E<br>IPH300E_1<br>18<br>30<br>none | Mad     Delete     Network Info     MAC     IP     Destination IP     Gateway IP     IGMP IP | ,<br>Connect<br>0024FC061F5<br>192,168,0,101<br>192,168,0,207<br>192,168,0,1<br>0 | 4              | t Add Delete        | (<br>(<br>(<br>(<br>(               | Search<br>Status<br>Setting<br>Reboot |

#### 6.8.4 1-to-Many (1: N) Session Connection (Grouping)

Up to 10 groups (sessions) can be built.

1) Select a group #: 0~9 in this example, group 0 is selected.

| X Devices 1                                                                           |                                                        | Sessions                                                                                                    |                                                                                       |                 |                        | RX Devices 2                 |                                                     |
|---------------------------------------------------------------------------------------|--------------------------------------------------------|----------------------------------------------------------------------------------------------------|---------------------------------------------------------------------------------------|-----------------|------------------------|------------------------------|-----------------------------------------------------|
| Mac                                                                                   | Name                                                   | 1:1 Session                                                                                                    |                                                                                       | -               |                        | Mac                          | Name                                                |
| 0024FC061F54                                                                          | 4 IPH300E_1                                            | Add Delete                                                                                                    | Con                                                                                   | nect            | Add Delete             | 0024FC011234<br>0024FC123333 | IPH300D_1<br>IPH300D_8                              |
|                                                                                       |                                                        | Group #                                                                                                    |                                                                                       |                 |                        |                              |                                                     |
|                                                                                       |                                                        | Mac                                                                                                    | Name                                                                                  | Mac             | Name                   |                              |                                                     |
|                                                                                       |                                                        |                                                                                                    |                                                                                       |                 |                        |                              |                                                     |
|                                                                                       | m                                                      | < m<br>Add Delete                                                                                                    | Connect                                                                               | * Disconnee     | m ,<br>ot Add Delete   | <                            |                                                     |
| Device Info                                                                           | III                                                    | < m<br>Add Delete<br>Network Info                                                                                                    | ¢<br>Connect                                                                          | < Disconner     | m ,<br>ct Add Delete   | ×                            |                                                     |
| Jevice Info                                                                           | III. +                                                 | Add Delete<br>Network Info<br>MAC                                                                                                    | Connect 0024FC061F5                                                                   | <<br>Disconnect | m ,                    |                              | Search                                              |
| Device Info<br>Device ID<br>Device Name                                               | m • • • • • • • • • • • • • • • • • • •                | Add Delete<br>Network Info<br>MAC                                                                                                    | Connect<br>0024FC061F5<br>192,168,0,101                                               | < Disconnec     | m ,<br>ct Add Delete   |                              | Search<br>Status                                    |
| Device Info<br>Device ID<br>Device Name<br>QP                                         | IPHI300E<br>IPHI300E_1<br>18                           | Add Delete     Network Info     MAC     IP     Destination IP                                                                                                    | Connect<br>0024FC061F5<br>192,168,0,101<br>192,168,0,207                              | < Disconner     | m ,<br>ot Add Delete   | ·                            | Search<br>Status<br>Setting                         |
| Device Info<br>Device ID<br>Device Name<br>QP<br>GOP                                  | IPH300E<br>IPH300E_1<br>18<br>30                       | < m<br>Add Delete<br>Network Info<br>MAC<br>IP<br>Destination IP<br>Gateway IP                                                                                             | ,<br>Connect<br>0024FC061F5<br>192,168,0,101<br>192,168,0,207<br>192,168,0,1          | Disconner       | m •<br>ct Add Delete   | <                            | Search<br>Status<br>Setting<br>Reboot               |
| Device Info<br>Device ID<br>Device Name<br>QP<br>GOP<br>Shaping                       | IPH300E<br>IPH300E_1<br>18<br>30<br>none               | <ul> <li>Mac</li> <li>IP</li> <li>Destination IP</li> <li>Gate way IP</li> <li>IGMP IP</li> </ul>                                                                          | Connect<br>0024FC061F5<br>192,168,0,101<br>192,168,0,207<br>192,168,0,1<br>0          | 4               | m , t<br>ct Add Delete | ×                            | Search<br>Status<br>Setting<br>Reboot               |
| e<br>Device Info<br>Device ID<br>Device Name<br>QP<br>GOP<br>Shaping<br>Device Status | IPH300E<br>IPH300E_1<br>18<br>30<br>none<br>③ ON . OFF | <ul> <li>&lt; m</li> <li>Add Delete</li> <li>Network Info</li> <li>MAC</li> <li>IP</li> <li>Destination IP</li> <li>Gate way IP</li> <li>IGMP IP</li> <li>Sport</li> </ul> | Connect<br>0024FC061F5<br>192,168,0,101<br>192,168,0,207<br>192,168,0,1<br>0<br>10000 | 4               | m ,<br>ct Add Delete   | ×                            | Search<br>Status<br>Setting<br>Reboot<br>All Reboot |

2) Select a Tx device, drag and drop it into the left Group Sessions box, or click "Add" button on the left.

| X Devices I                                                                      | 5                                                                                                    | Sessions                                                                                                 |                                                                                       |                     |                        | <b>RX Devices 2</b>                 |                                                     |
|----------------------------------------------------------------------------------|----------------------------------------------------------------------------------------------------|----------------------------------------------------------------------------------------------------|---------------------------------------------------------------------------------------|---------------------|------------------------|-------------------------------------|-----------------------------------------------------|
| Mac<br>0024FC061F54<br>Dr                                                        | Name<br>IPH300E_1<br>ag&Drop                                                                                                    | 1:1 Session                                                                                              |                                                                                       |                     |                        | Mac<br>0024FC011234<br>0024FC123333 | Name<br>IPH300D_1<br>IPH300D_8                      |
|                                                                                  |                                                                                                    | Add Delete<br>Group Sessions<br>Group # 0<br>Mac                                                         | _ Con<br>▼<br>Name                                                                    | Mac                 | Add Delete             |                                     |                                                     |
|                                                                                  |                                                                                                    |                                                                                                    |                                                                                       |                     |                        |                                     |                                                     |
|                                                                                  |                                                                                                    | < m                                                                                                    | Connect                                                                               | *                   | m , ,                  |                                     |                                                     |
| 1 Junio Jak                                                                      | ш                                                                                                    | < m<br>Add Delete                                                                                        | Connect                                                                               | * Disconner         | m , ,<br>ot Add Delete | ۰ <u>ا</u>                          |                                                     |
| Device Info                                                                      | ш, ,, ,, ,, ,, ,, ,, ,, ,, ,, ,, ,, ,, ,, ,, ,, ,, ,, ,, ,, ,, ,, ,, ,, ,, ,, ,, ,, ,, ,, ,, ,, ,, ,, ,, ,, ,, ,, ,, ,, ,, ,, ,, ,, ,, ,, ,, ,, ,, ,, ,, ,, ,, ,, ,, ,, ,, ,, ,, ,, ,, ,, ,, ,, ,, ,, ,, ,, ,, ,, ,, ,, ,, ,, ,, ,, ,, ,, ,, ,, ,, , ,, , ,, , ,, , , , , , , , , , , , , , , , , , , , | Add Delete Network Info Mac                                                                              | Connect<br>0024FC061F5                                                                | < Disconnec         | m +<br>ct Add Delete   | <                                   | Search                                              |
| Device Info<br>Device ID<br>Device Name                                          | m +<br>IPH300E                                                                                                    | K     MAC     IP                                                                                         | Connect<br>0024FC061F5<br>192,168.0,101                                               | + Disconnec         | m ,<br>ct Add Delete   | < [ <u> </u>                        | Search<br>Status                                    |
| Device Info<br>Device ID<br>Device Name<br>QP                                    | IPH300E<br>IPH300E_1<br>18                                                                                                    | MAC     IP     Destination IP                                                                            | Connect<br>0024FC061F5<br>192,168,0,101<br>192,168,0,207                              | 4                   | m ,<br>ct Add Delete   | <                                   | Search<br>Status<br>Setting                         |
| Device Info<br>Device ID<br>Device Name<br>QP<br>GOP                             | IPH300E<br>IPH300E_1<br>18<br>30                                                                                                    | W     MAC     IP     Destination IP     Gateway IP                                                       | Connect<br>0024FC061F5<br>192,168,0,101<br>192,168,0,203<br>192,168,0,1               | K Disconned         | m ,<br>ot Add Delete   |                                     | Search<br>Status<br>Setting<br>Beboot               |
| Device Info<br>Device ID<br>Device Name<br>QP<br>GOP<br>Shaping                  | IPH300E<br>IPH300E_1<br>18<br>30<br>none                                                                                                    | T     Add Delete     Network Info     MAC     IP     Destination IP     Gateway IP     IGMP IP           | Connect<br>0024FC061F5<br>192, 168,0,100<br>192, 168,0,200<br>192, 168,0,1<br>0       | <<br>Disconner<br>4 | m ,                    | <                                   | Search<br>Status<br>Setting<br>Reboot               |
| Device Info<br>Device ID<br>Device Name<br>QP<br>GOP<br>Shaping<br>Device Status | IPH300E<br>IPH300E_1<br>18<br>30<br>none<br>O ON © OFF                                                                                                    | T     Add Delete     Network Info     MAC     IP     Destination IP     Gateway IP     IGMP IP     Sport | Connect<br>0024FC061F5<br>192,168,0,100<br>192,168,0,200<br>192,168,0,1<br>0<br>10000 | 4                   | m , t Add Delete       | <                                   | Search<br>Status<br>Setting<br>Reboot<br>All Reboot |

3) Select an Rx device, drag and drop it into the right Group Sessions box, or click "Add" button on the right.

| X Devices 1                                                                                                    |                                                      | Sessions                                                                                           |                                                                                     |                |                                         | RX Devices 2 | RX Devices 2                                             |  |
|----------------------------------------------------------------------------------------------------|------------------------------------------------------|----------------------------------------------------------------------------------------------------|-------------------------------------------------------------------------------------|----------------|-----------------------------------------|--------------|----------------------------------------------------------|--|
| Mac                                                                                                    | Name                                                 | 1:1 Session                                                                                        |                                                                                     |                |                                         | Mac          | Name                                                     |  |
| 0024FC061F5                                                                                                    | 4 IPH300E_1                                          | Add Delete                                                                                         | Con                                                                                 | nect           | Add Delete                              | Drag&Dro     | 234 IPH300D_1<br>133 IPH300D_8<br>P                      |  |
|                                                                                                    |                                                      | Group Sessions<br>Group # 0                                                                        | Group Sessions                                                                      |                |                                         |              |                                                          |  |
|                                                                                                    |                                                      | Mac                                                                                                | Name                                                                                | Mac            | Name                                    |              |                                                          |  |
|                                                                                                    |                                                      |                                                                                                    |                                                                                     |                |                                         |              |                                                          |  |
| *                                                                                                    | III. J                                               | < m<br>Add Delete                                                                                  | ,<br>Connect                                                                        | <<br>Disconner | m ,<br>st Add Delete                    |              | m                                                        |  |
| *  <br>Device Info                                                                                                    | III                                                  | < m<br>Add Delete<br>Network Info                                                                  | ,<br>Connect                                                                        | < Disconner    | m , , , , , , , , , , , , , , , , , , , |              | m                                                        |  |
| <ul> <li>Device Info</li> </ul>                                                                                                    | III +                                                | Add Delete  Network Info MAC                                                                       | , Connect<br>0024FC12333                                                            | Disconner      | m , , , , , , , , , , , , , , , , , , , |              | m<br>Search                                              |  |
| e Device Info<br>Device ID<br>Device Name                                                                                                | IPH300D<br>IPH300D 8                                 | Add Delete  Network Info MAC IP                                                                    | Connect<br>0024FC12333<br>192,168,0,20                                              | Disconner      | m , , , , , , , , , , , , , , , , , , , |              | m<br>Search<br>Status                                    |  |
| <ul> <li>Device Info</li> <li>Device ID</li> <li>Device Name</li> <li>QP</li> </ul>                                                      | m • •<br>1PH300D<br>1PH300D_8<br>0                   | Add Delete     Network Info     MAC     IP     Destination IP                                      | Connect<br>0024FC12333<br>192,168,0,207<br>192,168,0,10                             | IS T           | m • •<br>st Add Delete                  |              | m<br>Search<br>Status<br>Setting                         |  |
| <ul> <li>Device Info</li> <li>Device ID</li> <li>Device Name</li> <li>QP</li> <li>GOP</li> </ul>                                         | m • • • • • • • • • • • • • • • • • • •              | Add Delete      Network Info      MAC      IP      Destination IP      Gateway IP                  | Connect<br>0024FC12333<br>192,168,0,20<br>192,168,0,10<br>192,168,0,1               | Disconnec      | m • •<br>st Add Delete                  |              | m<br>Search<br>Status<br>Setting<br>Bahast               |  |
| <ul> <li>Device Info</li> <li>Device ID</li> <li>Device Name</li> <li>QP</li> <li>GOP</li> <li>Shaping</li> </ul>                        | IPH300D<br>IPH300D_8<br>0<br>0<br>none               | Add Delete      Network Info      MAC      IP      Destination IP      Gateway IP      IGMP IP     | Connect<br>0024FC12333<br>192,168,0,20<br>192,168,0,10<br>192,168,0,1<br>0          | <              | m , t Add Delete                        |              | m<br>Search<br>Status<br>Setting<br>Reboot               |  |
| <ul> <li>Device Info</li> <li>Device ID</li> <li>Device Name</li> <li>QP</li> <li>GOP</li> <li>Shaping</li> <li>Device Status</li> </ul> | IPH300D<br>IPH300D_8<br>0<br>0<br>none<br>0 ON @ OFF | Add Delete     Network Info     MAC     IP     Destination IP     Gateway IP     IGMP IP     Sport | Connect<br>0024FC12333<br>192,168,0,20<br>192,168,0,10<br>192,168,0,1<br>0<br>10000 | <              | m • •<br>t Add Delete<br>USB Use Use    |              | m<br>Search<br>Status<br>Setting<br>Reboot<br>All Reboot |  |

4) Check a Tx and Rx devices, and click "Connect" button. Be sure that all the devices are in "Manual" mode.

| X Devices 1                                                                                                    |                                                                  | Sessions                                                                      |                                                                                        |              |                                        | RX Devices 2 |                                                     |
|----------------------------------------------------------------------------------------------------|------------------------------------------------------------------|-------------------------------------------------------------------------------|----------------------------------------------------------------------------------------|--------------|----------------------------------------|--------------|-----------------------------------------------------|
| Mac                                                                                                    | Name                                                             | 1:1 Session                                                                   |                                                                                        | -            |                                        | Mac          | Name                                                |
| 0024FC06IF54 IPH300R_1                                                                                            |                                                                  | Add Delete<br>Group Sessions                                                  | Con                                                                                    | nect         | Add Delete                             | 0024FC011234 | IPH300D_1<br>IPH300D_8                              |
|                                                                                                    |                                                                  | Group # 0                                                                     | *                                                                                      | -            | h-more a                               |              |                                                     |
|                                                                                                    |                                                                  | 0024FC061F54                                                                  | IPH300E_1                                                                              | Mac          | C011234 IPH300D_1<br>C123333 IPH300D_8 |              |                                                     |
|                                                                                                    |                                                                  | <m<br>Add Delete</m<br>                                                       | Connect                                                                                | < Disconnect | m ,<br>Add Delete                      | 4W           |                                                     |
| ( <u> </u>                                                                                                    | •                                                                |                                                                               |                                                                                        |              |                                        |              |                                                     |
| rm<br>Device Info                                                                                                 | +<br>PH300D                                                      | Network Info                                                                  | 0024FC12333                                                                            | 3            |                                        |              | Search                                              |
| (m<br>Device Info<br>Device ID<br>Device Name _ I                                                                 | PH300D<br>PH300D_8                                               | Network Info<br>MAC                                                           | 0024FC12333                                                                            | 3            |                                        |              | Search<br>Status                                    |
| Cevice Info<br>Device ID<br>Device ID<br>Device Name<br>I<br>QP<br>I                                              | PH300D<br>PH300D_8                                               | Network Info<br>MAC<br>IP<br>Destination IP                                   | 0024FC 12333<br>192, 168, 0, 207<br>192, 168, 0, 101                                   | 3            |                                        |              | Search<br>Status<br>Setting                         |
| e m<br>Device Info<br>Device ID<br>Device Name<br>QP<br>GOP                                                       | PH300D<br>PH300D_8<br>J                                          | Network Info<br>MAC<br>IP<br>Destination IP<br>Gateway IP                     | 0024FC12333<br>192, 168, 0, 207<br>192, 168, 0, 101<br>192, 168, 0, 1                  | 3            |                                        |              | Search<br>Status<br>Setting<br>Reboot               |
| Device Info<br>Device Info<br>Device ID<br>Device Name<br>I<br>QP<br>I<br>GOP<br>I<br>Shaping                     | PH300D<br>PH300D_8<br>)<br>)<br>ione                             | Network Info<br>MAC<br>IP<br>Destination IP<br>Gateway IP<br>IGMP IP          | 0024FC12333<br>192, 168, 0, 207<br>192, 168, 0, 101<br>192, 168, 0, 1<br>0             | 3            | ISB Use 📄 Use                          |              | Search<br>Status<br>Setting<br>Reboot               |
| Device Info     Device Info     Device ID     Device Name     I     GOP     Shaping     Device Status     OP Mode | PH300D<br>PH300D_8<br>)<br>)<br>10ne<br>ON © OFF<br>O Auto © Mai | Network Info<br>MAC<br>IP<br>Destination IP<br>Gateway IP<br>IGMP IP<br>Sport | 0024FC123333<br>192, 168, 0, 207<br>192, 168, 0, 101<br>192, 168, 0, 101<br>0<br>10000 | 3<br>        | ISB Use 📄 Use<br>irmware               |              | Search<br>Status<br>Setting<br>Reboot<br>All Reboot |

5) The following picture shows the session connects successfully. Those device statuses turns to "ON" and status icons light on green.

| IX Devices 1 Sess        |                   | Sessions                                                         |              |                   | <b>RX Devices 2</b> |                   |
|--------------------------|-------------------|------------------------------------------------------------------|--------------|-------------------|---------------------|-------------------|
| Mac<br>0024FC061F54      | Name<br>IPH300E_1 | 1:1 Session                                                      |              |                   | Mac                 | Name<br>IPH300D_1 |
|                          |                   | Add Delete<br>Group Sessions<br>Group # 0<br>Mac<br>0024FC061F54 | Connect      | Add Delet         |                     |                   |
|                          |                   | « []                                                             | , .          | m,                | •                   |                   |
| 1                        | n                 | Add Delete                                                       | Connect Disc | connect Add Delet | 8                   |                   |
| Device Info<br>Device ID | 1                 | Network Info<br>MAC<br>IP                                        | 0            |                   |                     | Search            |
| Device Name<br>QP<br>GOP |                   | Destination IP                                                   |              |                   | Į                   | Setting           |

#### 6.8.5 Add a Rx Device to a Group Session

While the 1: N session is alive, you can add an Rx device to this session (group).

1) Select the group to which you want to add the Rx device.

| X Devices 1                                                                             |           | Sessions                                                                                 |              |               |                                      | RX Devices 2 |                                                     |
|-----------------------------------------------------------------------------------------|-----------|------------------------------------------------------------------------------------------|--------------|---------------|--------------------------------------|--------------|-----------------------------------------------------|
| Mac                                                                                     | Name      | 1:1 Session                                                                              |              |               |                                      | Mac          | Name                                                |
| 0024FC061F54                                                                            | IPH300E_1 | Add Delete                                                                               | Con          | nect          | Add Delete                           | 0024FC011234 | IPH300D_1<br>IPH300D_8                              |
|                                                                                         |           | Group Sessions                                                                           | _            |               |                                      | 5            |                                                     |
|                                                                                         |           | Group # 0                                                                                | ···          | . Karaja      | NUCCO                                | s.           |                                                     |
|                                                                                         |           | 0024FC061F54                                                                             | IPH300E_1    | 002           | 4FC011234 IPH300D_1                  |              |                                                     |
|                                                                                         |           |                                                                                          |              |               |                                      |              |                                                     |
|                                                                                         |           | < m<br>Add Delete                                                                        | Connect      |               | m ,                                  |              |                                                     |
| ۲ میں ۲۰۰۰<br>Device Info                                                               |           | < m<br>Add Delete<br>Network Info                                                        | ,<br>Connect | < Disconne    | m +<br>ct Add Delete                 | <            |                                                     |
| Device ID                                                                               | •         | Add Delete     Network Info     MAC                                                      | ,<br>Connect | <<br>Disconne | t Add Delete                         | <            | Search                                              |
| nm<br>Device Info<br>Device ID<br>Device Name                                           |           | Add Delete  Network Info MAC IP                                                          | Connect      | + Disconne    | m , ,<br>ct Add Delete               | - <u> </u>   | Search<br>Status                                    |
| m<br>Device Info<br>Device ID<br>Device Name<br>OP<br>Cool                              | *         | Add Delete<br>Network Info<br>MAC<br>IP<br>Destination IP                                | Connect      | ( Disconne    | m •<br>ct Add Delete                 | • <u> </u>   | Search<br>Status<br>Setting                         |
| e m<br>Device Info<br>Device ID<br>Device Name<br>OP<br>GOP<br>Shaping                  | , none    | Add Delete     Network Info     MAC     IP     Destination IP     Gateway IP             | , Connect    | <<br>Disconne | m ,<br>ct Add Delete                 | •            | Search<br>Status<br>Setting<br>Reboot               |
| e m<br>Device Info<br>Device ID<br>Device Name<br>OP<br>GOP<br>Shaping<br>Device Status | none      | Add Delete     Network Info     MAC     IP     Destination IP     Gateway IP     IGMP IP | ,<br>Connect | <<br>Disconne | m. ,<br>ct Add Delete<br>USB Use Use | •            | Search<br>Status<br>Setting<br>Reboot<br>All Reboot |

2) Select the Rx device in the Rx Devices box on the right, and drag & drop it into the right box in the Group Sessions, or you can click "Add" button on the right below Group Sessions boxes.

| A Devices T                                                                      |                                                      | Sessions                                                                                                  |                                                                                        |                                                          | RX Devices 2                              |                                                     |
|----------------------------------------------------------------------------------|------------------------------------------------------|----------------------------------------------------------------------------------------------------|----------------------------------------------------------------------------------------|----------------------------------------------------------|-------------------------------------------|-----------------------------------------------------|
| Mac                                                                              | Name                                                 | 1:1 Session                                                                                               | ŭ                                                                                      |                                                          | Mac                                       | Name                                                |
| 0024FC061F54                                                                     | IPH300E_1                                            |                                                                                                    |                                                                                        |                                                          | 0024FC011234<br>0024FC123833<br>Drag&Drop | IPH300D_1<br>IPH300D_8                              |
|                                                                                  |                                                      | Add Delete                                                                                                | Connect                                                                                | Add Delete                                               | 14<br>7 1                                 |                                                     |
|                                                                                  |                                                      | Group # 0                                                                                                 |                                                                                        |                                                          | 0                                         |                                                     |
|                                                                                  |                                                      | Mac                                                                                                    | Name Mac<br>IPH300E_1                                                                  | Name<br>1024FC011234 IPH300D 1<br>1024FC123333 IPH300D_8 |                                           |                                                     |
|                                                                                  |                                                      |                                                                                                    |                                                                                        |                                                          |                                           |                                                     |
|                                                                                  |                                                      | *                                                                                                    |                                                                                        | m                                                        |                                           |                                                     |
| ·                                                                                | •                                                    | < m<br>Add Delete                                                                                         | Connect Disco                                                                          | m ,                                                      | <                                         |                                                     |
| e I <u>m</u><br>Device Info                                                      | · · · · · ·                                          | Add Delete  Network Info                                                                                  | Connect Disco                                                                          | m ,                                                      |                                           | Ormak                                               |
| r I m<br>Device Info<br>Device ID                                                | F IPH300D                                            | Add Delete     Network Info     MAC                                                                       | , <<br>Connect Discor                                                                  | m +<br>nnect Add Delete                                  | ×                                         | Search                                              |
| r I m<br>Device Info<br>Device ID<br>Device Name                                 | TPH300D<br>1PH300D_8                                 | Add Delete      Network Info      MAC     IP                                                              | Connect Disco<br>0024FC123333<br>192,168,0,207                                         | m ,                                                      | ·                                         | Search<br>Status                                    |
| •<br>Device Info<br>Device ID<br>Device Name<br>QP                               | IPH300D_8<br>0.                                      | Add Delete     Network Info     MAC     IP     Destination IP                                             | , «<br>Connect Discor<br>0024FC123333<br>192,168,0,207<br>192,168,0,101                | m ,                                                      |                                           | Search<br>Status<br>Setting                         |
| Pevice Info<br>Device ID<br>Device Name<br>OP<br>GOP                             | TPH300D<br>1PH300D_8<br>0<br>0<br>0                  | Add Delete      Network Info      MAC      IP      Destination IP      Gateway IP                         | , «<br>Connect Discor<br>0024FC123333<br>192,168,0,207<br>192,168,0,101<br>192,168,0,1 | m ,                                                      |                                           | Search<br>Status<br>Setting<br>Baboet               |
| Device Info<br>Device ID<br>Device Name<br>OP<br>GOP<br>Shaping                  | TPH300D<br>TPH300D_8<br>0<br>0<br>0<br>none          | Add Delete      Network Info      MAC      IP      Destination IP      Gate way IP      IGMP IP           |                                                                                        | m ,                                                      |                                           | Search<br>Status<br>Setting<br>Reboot               |
| Device Info<br>Device ID<br>Device Name<br>OP<br>GOP<br>Shaping<br>Device Status | TPH300D<br>TPH300D_8<br>0<br>0<br>none<br>0 ON © OFF | Add Delete      Network Info      MAC      IP      Destination IP      Gateway IP      IGMP IP      Snort | • • • • • • • • • • • • • • • • •                                                      | m →<br>nnect Add Delete                                  | · · · · · · · · · · · · · · · · · · ·     | Search<br>Status<br>Setting<br>Reboot<br>All Reboot |

3) Check the Rx device, and then click the "Connect" button. You can check several Rx devices concurrently, connect ("Connect" button) to add them too.

| A Devices 1                                                                                                    |                                                      | Sessions                                                                                          |                                                                               |                         |                                              | RX Devices 2                                                                         |                                                     |
|----------------------------------------------------------------------------------------------------|------------------------------------------------------|---------------------------------------------------------------------------------------------------|-------------------------------------------------------------------------------|-------------------------|----------------------------------------------|--------------------------------------------------------------------------------------|-----------------------------------------------------|
| Mac                                                                                                    | Name                                                 | 1:1 Session                                                                                       |                                                                               |                         |                                              | Mac                                                                                  | Name                                                |
| 0024FC061F54                                                                                                    | IPH300E_1                                            | Add Delete<br>Group Sessions<br>Group # 0                                                         | Conne                                                                         | act                     | Add Delete                                   | 0024FC011234<br>0024FC123333                                                         | IPH300D_1<br>IPH300D_8                              |
|                                                                                                    |                                                      | Mac                                                                                               | Name<br>IPH300E_1                                                             | Mac<br>0024FC<br>0024FC | Name<br>011234 IPH300D_1<br>123333 IPH300D_8 |                                                                                      |                                                     |
|                                                                                                    |                                                      | < <u> </u>                                                                                        | ,                                                                             | 4                       | 111                                          |                                                                                      |                                                     |
| • 1                                                                                                    | m                                                    | < m<br>Add Delete                                                                                 | Connect                                                                       | Disconnect              | m •                                          | * [                                                                                  |                                                     |
| *                                                                                                    | II +                                                 | Add Delete  Network Info                                                                          | Connect                                                                       | < Disconnect )          | m , Add Delete                               |                                                                                      |                                                     |
| Vice Info Device ID                                                                                               | IPH300D                                              | Add Delete<br>Network Info<br>MAC                                                                 | Connect 0024FC123333                                                          | < Disconnect            | m • • • • • • • • • • • • • • • • • • •      |                                                                                      | Search                                              |
| <ul> <li>Device Info</li> <li>Device ID</li> <li>Device Name</li> </ul>                                           | IPH300D<br>IPH300D_8                                 | Add Delete  Network Info MAC IP                                                                   | Connect<br>0024FC123333<br>192,168,0,207                                      | <                       | m • • Add Delete                             | * <u> </u>                                                                           | Search<br>Status                                    |
| <ul> <li>Device Info</li> <li>Device ID</li> <li>Device Name</li> <li>QP</li> </ul>                               | TPH3000<br>TPH3000_8<br>0                            | Add Delete     Network Info     MAC     IP     Destination IP                                     | 0024FC123333<br>192,168,0,207<br>192,168,0,101                                | < Disconnect            | m • • • Add Delete                           | * <u> </u>                                                                           | Search<br>Status<br>Setting                         |
| <ul> <li>Device Info</li> <li>Device ID</li> <li>Device Name</li> <li>QP</li> <li>GOP</li> </ul>                  | TPH300D<br>TPH300D_8<br>0<br>0                       | Add Delete     Network Info     MAC     IP     Destination IP     Getemon IP                      | 0024FC123333<br>192,168,0,207<br>192,168,0,101<br>192,168,0,1                 | < Disconnect            | m Add Delete                                 | * <u></u>                                                                            | Search<br>Status<br>Setting                         |
| <ul> <li>Device Info</li> <li>Device ID</li> <li>Device Name</li> <li>QP</li> <li>GOP</li> <li>Shaping</li> </ul> | TPH3000<br>TPH3000_8<br>0<br>0<br>0<br>0             | Add Delete      Network Info      MAC      IP      Destination IP      Gateway IP      Tick Value | Connect<br>0024FC12333<br>192,168,0,207<br>192,168,0,10<br>192,168,0,1<br>0   | < Disconnect            | M. Add Delete                                | (<br>(<br>(<br>(                                                                     | Search<br>Status<br>Setting<br>Reboot               |
| Device Info     Device Info     Device ID     Device Name     OP     GOP     Shaping     Device Status            | TPH3000<br>TPH3000_8<br>0<br>0<br>none<br>0 ON @ OFF | Add Delete      Network Info      MAC      IP      Destination IP      Gateway IP      IGMP IP    | Connect<br>0024FC123333<br>192,168,0,207<br>192,168,0,101<br>192,168,0,1<br>0 | < Disconnect            | M Delete                                     | (<br>(<br>(<br>(<br>(<br>(<br>(<br>(<br>(<br>(<br>(<br>(<br>(<br>(<br>(<br>()))))))) | Search<br>Status<br>Setting<br>Reboot<br>All Reboot |

4) When the session connects successfully, the device status turns to "ON" and status icon lights on green.

| X Devices 1                                                                                 |                     | Sessions                                                                                                  |                           |                |                                                                | RX Devices 2                          |                                                     |
|---------------------------------------------------------------------------------------------|---------------------|----------------------------------------------------------------------------------------------------|---------------------------|----------------|----------------------------------------------------------------|---------------------------------------|-----------------------------------------------------|
| Mac<br>0024FC061F54                                                                         | Name<br>4 IPH300E_1 | 1:1 Session                                                                                               |                           | Ĭ              |                                                                | Mac<br>0024FC011234<br>0024EC123333   | Name<br>IPH300D_1<br>IPH300D_8                      |
|                                                                                             |                     | Add Delete<br>Group Sessions<br>Group # 0<br>Mac<br>0024FC061F54                                          | Con<br>Name<br>IPII300E_1 | Mac<br>0024    | Add Delete<br>Name<br>FC011234 IPH300D_1<br>FC123333 IPH300D_8 |                                       |                                                     |
|                                                                                             | 117 1 4             | < III<br>Add Delete                                                                                       | ,<br>Connect              | < Disconner    | t Add Delete                                                   | 4                                     |                                                     |
| r                                                                                           | m                   | < m<br>Add Delete<br>Network Info                                                                         | Connect                   | + Disconner    | m ,<br>st Add Delete                                           | «                                     | Search                                              |
| Device Info<br>Device ID                                                                    | ш] <b>ь</b>         | Add Delete     Network Info     MAC                                                                       | ,<br>Connect              | * Disconned    | m +<br>st Add Delete                                           | ×                                     | Search                                              |
| Device Info<br>Device ID<br>Device Name                                                     | III                 | Add Delete<br>Network Info<br>MAC                                                                         | Connect                   | < Disconner    | m +<br>t Add Delete                                            | ·                                     | Search<br>Status                                    |
| Device Info<br>Device ID<br>Device Name<br>QP                                               | m                   | Add Delete     Network Info     MAC     IP     Destination IP                                             | Connect                   | +<br>Disconnet | m +<br>t Add Delete                                            | ·                                     | Search<br>Status<br>Setting                         |
| Device Info<br>Device ID<br>Device Name<br>QP<br>GOP<br>Shaping                             | m •                 | Add Delete     Network Info     MAC     IP     Destination IP     Gateway IP                              | Connect                   | < Disconner    | m +<br>:t Add Delete                                           | · · · · · · · · · · · · · · · · · · · | Search<br>Status<br>Setting<br>Reboot               |
| Device Info<br>Device ID<br>Device Name<br>OP<br>GOP<br>Shaping<br>Device Status            | m · · ·             | Add Delete     Network Info     MAC     IP     Destination IP     Gateway IP     IGMP IP                  | Connect                   | <<br>Disconnes | m +<br>t Add Delete<br>USB Use Use                             | · · · · · · · · · · · · · · · · · · · | Search<br>Status<br>Setting<br>Reboot<br>All Reboot |
| Device Info<br>Device ID<br>Device Name<br>QP<br>GOP<br>Shaping<br>Device Status<br>OP Mode | none<br>ON OFF      | Add Delete      Network Info      MAC      IP      Destination IP      Gateway IP      IGMP IP      Sport | Connect                   | <<br>Disconnes | m +<br>t Add Delete<br>USB Use Use<br>Firmware                 | · · · · · · · · · · · · · · · · · · · | Search<br>Status<br>Setting<br>Reboot<br>All Reboot |

#### 6.8.6 Changing Tx Device While 1: N Session Is Alive

You can change the Tx device in 1-to-N session.

1) Select the group session for which you want to change Tx device.

| X Devices 2                          |                                | Sessions                                                                     |                    | RX Dev                                                  | ices 2                                           |
|--------------------------------------|--------------------------------|------------------------------------------------------------------------------|--------------------|---------------------------------------------------------|--------------------------------------------------|
| vlac<br>0024FC061C3B<br>0024FC061F54 | Name<br>IPH300E_2<br>IPH300E_1 | 1:1 Session                                                                  |                    | Mac<br>0024                                             | Name<br>FC011234 IPH300D_1<br>FC123333 IPH300D_8 |
|                                      |                                | Add     Delete       Group ≴ 0        Mac     Nat       0024FC061F54     1Pi | Connect            | Add Delete<br>Name<br>234 IPII300D 1<br>3333 IPII300D_8 |                                                  |
| - [                                  |                                | < m<br>Add Delete                                                            | Connect Disconnect | M , Add Delete ,                                        | m                                                |
| Device Info<br>Device ID             |                                | Network Info<br>MAC                                                          |                    |                                                         | Search                                           |
| Device Name<br>QP<br>GOP             |                                | IP<br>Destination IP<br>Gateway IP                                           |                    |                                                         | Setting                                          |
|                                      | ione                           | • IGMP IP 0                                                                  | USB                | Use 🕅 Use                                               | All Behoot                                       |

2) Select a new Tx device in the Tx Devices box, drag and drop it into the left Group Sessions box, or click "Add" button on the left below Group Sessions box.

| X Devices 2                                                                                                    |                                                          | Sessions                                                                                           |                                                                                                    |                                                                  | RX Devices 2 |                                                     |
|----------------------------------------------------------------------------------------------------|----------------------------------------------------------|----------------------------------------------------------------------------------------------------|----------------------------------------------------------------------------------------------------|------------------------------------------------------------------|--------------|-----------------------------------------------------|
| Mac                                                                                                    | Name                                                     | 1:1 Session                                                                                        | ŭ                                                                                                    |                                                                  | Mac          | Name                                                |
| 0024FC061C31<br>0024FC061F54<br>0rag&Drop                                                                                                    | IPH300E_2<br>IPH300E_1                                   | Add Delete<br>Group Sessions<br>Group # 0<br>Mac<br>0024FC051F54<br>0024FC061C                     | Connect<br>Name<br>IPHISODE 1<br>IPHISODE 2<br>0024<br>0024                                                | Add Delete<br>Name<br>FC011234 IPHI300D_1<br>FC123333 IPHI300D_8 | 0024FC123333 | IPH300D_1<br>IPH300D_8                              |
|                                                                                                    |                                                          |                                                                                                    |                                                                                                    |                                                                  |              |                                                     |
| 1                                                                                                    | п •                                                      | < m<br>Add Delete                                                                                  | ) «<br>Connect Disconnec                                                                                   | m ,<br>t Add Delete                                              | s            |                                                     |
| e                                                                                                    | m                                                        | Add Delete Network Info                                                                            | Connect Disconnec                                                                                          | m ,<br>t Add Delete                                              |              | Search                                              |
| e<br>Device Info<br>Device ID                                                                                                    | IPH300E                                                  | Add Delete  Network Info MAC                                                                       | Connect Disconnect<br>0024FC061C38                                                                         | m ,<br>t Add Delete                                              |              | Search                                              |
| e Device Info<br>Device ID<br>Device Name                                                                                                    | IPII300E<br>1PII300E_2                                   | Add Delete  Network Info MAC IP                                                                    | , «<br>Connect Disconnect<br>0024FC061C38<br>192,168,0,248                                                 | m ,<br>t Add Delete                                              | ·            | Search<br>Status                                    |
| Pevice Info<br>Device ID<br>Device Name<br>QP                                                                                                    | IPH300E<br>IPH300E_2<br>18                               | Add Delete  Network Info MAC IP Destination IP                                                     | , <<br>Connect Disconner<br>0024FC061C38<br>192,168,0,248<br>192,168,0,103                                 | m ,<br>st Add Delete                                             |              | Search<br>Status<br>Setting                         |
| Pevice Info<br>Device ID<br>Device Name<br>QP<br>GOP                                                                                                    | TPII300E<br>TPII300E_2<br>18<br>30                       | Add Delete  Network Info MAC IP Destination IP Gateway IP                                          | ,<br>Connect Disconner<br>0024FC061C38<br>192,168,0,248<br>192,168,0,103<br>192,168,0,1                    | m ,<br>st Add Delete                                             |              | Search<br>Status<br>Setting<br>Reboot               |
| e Device Info<br>Device ID<br>Device Name<br>QP<br>GOP<br>Shaping                                                                                                    | IPH300E<br>1PH300E_2<br>18<br>30<br>none                 | Add Delete  Network Info MAC IP Destination IP Gate way IP IGMP IP                                 |                                                                                                    | m , , , , , , , , , , , , , , , , , , ,                          | ×            | Search<br>Status<br>Setting<br>Reboot               |
| Contraction of the second second seco | TPII300E<br>TPII300E_2<br>18<br>30<br>none<br>• ON @ OFF | Add Delete     Network Info     MAC     IP     Destination IP     Gateway IP     IGMP IP     Soort | Connect Disconnect     Disconnect     Disconnect     192,168,0,248     192,168,0,103     192,168,0,1     1 | m , , , , , , , , , , , , , , , , , , ,                          | <            | Search<br>Status<br>Setting<br>Reboot<br>All Reboot |

3) Check the newly added Tx device, and click "Connect" button.

| X Devices 2                                                                                                    |                                                                 | Sessions                                                                                           |                                                                                             |                 |                            |            | RX Devices 2 |                                                     |
|----------------------------------------------------------------------------------------------------|-----------------------------------------------------------------|----------------------------------------------------------------------------------------------------|---------------------------------------------------------------------------------------------|-----------------|----------------------------|------------|--------------|-----------------------------------------------------|
| Mac                                                                                                    | Name                                                            | 1:1 Session                                                                                        |                                                                                             | r               |                            |            | Mac          | Name                                                |
| 0024FC061C3E<br>0024FC061F54                                                                                                    | <sup>3</sup> IPH300E_2<br>IPH300E_1                             | Add Delete<br>Group Sessions                                                                       | Conn                                                                                        | ect )           | Add De                     | elete      | 0024FC011234 | IPH300D_1<br>IPH300D_8                              |
|                                                                                                    |                                                                 | Group # 0                                                                                          |                                                                                             |                 |                            |            |              |                                                     |
|                                                                                                    |                                                                 | Mar                                                                                                | Name                                                                                        | Mac             | Name                       |            |              |                                                     |
|                                                                                                    |                                                                 | 0024FC061C                                                                                         | IPH300E_2                                                                                   | 0024FC1         | 23333 IPH300D              | -8         |              |                                                     |
|                                                                                                    |                                                                 | * [ ]]]<br>(A44 ] [Doltan                                                                          |                                                                                             | <               | 111<br>                    | •          |              |                                                     |
| •                                                                                                    | n ¥                                                             | < m<br>Add Delete                                                                                  | Connect                                                                                     | <<br>Disconnect | III<br>Add De              | )<br>blete | ۲ <u>ا</u>   |                                                     |
| • Device Info                                                                                                    | п Р                                                             | < m<br>Add Delete<br>Network Info                                                                  | Connect                                                                                     | * Disconnect    | m<br>Add De                | )<br>elete | ۲ <u>س</u>   | Search                                              |
| e<br>Device Info<br>Device ID                                                                                                    | TPH300E                                                         | Add Delete Network Info MAC                                                                        | Connect<br>0024FC061C38                                                                     | <<br>Disconnect | m<br>Add De                | )<br>slete | 4 <u> </u>   | Search                                              |
| Device Info     Device ID     Device Name     OP                                                                                         | n ►<br>TPH300E<br>TPH300E_2<br>18                               | Add Delete Network Info MAC IP                                                                     | Connect<br>0024FC061C38<br>192.168.0,248                                                    | <<br>Disconnect | m<br>Add De                | ,          | <u>د ا</u>   | Search<br>Status                                    |
| Device Info Device ID Device Name QP GOD                                                                                                 | n ►<br>TPH300E<br>TPH300E_2<br>18<br>30                         | Add Delete  Network Info  MAC IP Destination IP                                                    | Connect<br>0024FC061C30<br>192,168,0,248<br>192,168,0,103                                   | Disconnect      | m.<br>Add De               | )<br>elete | <u>د ا</u> س | Search<br>Status<br>Setting                         |
| Device Info<br>Device ID<br>Device Name<br>QP<br>GOP<br>Shaping                                                                          | n FH300E<br>1PH300E_2<br>18<br>30<br>none                       | Add Delete<br>Network Info<br>MAC<br>IP<br>Destination IP<br>Gateway IP                            | Connect<br>0024FC061C30<br>192,168,0,248<br>192,168,0,103<br>192,168,0,1                    | Disconnect      | m.<br>Add De               | łete       | <u>د</u>     | Search<br>Status<br>Setting<br>Reboot               |
| <ul> <li>Device Info</li> <li>Device ID</li> <li>Device Name</li> <li>QP</li> <li>GOP</li> <li>Shaping</li> </ul>                        | TPH300E<br>IPH300E_2<br>18<br>30<br>none                        | < m<br>Add Delete<br>Network Info<br>MAC<br>IP<br>Destination IP<br>Gateway IP<br>IGMP IP          | Connect<br>0024FC061C38<br>192,168,0,248<br>192,168,0,103<br>192,168,0,1<br>1               | Disconnect      | III.<br>Add De             | +<br>slete | <u>د [</u>   | Search<br>Status<br>Setting<br>Reboot               |
| <ul> <li>Device Info</li> <li>Device ID</li> <li>Device Name</li> <li>QP</li> <li>GOP</li> <li>Shaping</li> <li>Device Status</li> </ul> | TPH300E<br>TPH300E<br>1PH300E_2<br>18<br>30<br>none<br>ON © OFF | Add Delete     Network Info     MAC     IP     Destination IP     Gateway IP     IGMP IP     Sport | Connect<br>0024FC061C38<br>192,168,0,248<br>192,168,0,103<br>192,168,0,1<br>1<br>1<br>10000 | <               | m<br>Add De<br>B Use 🗖 Use | )<br>elete | x            | Search<br>Status<br>Setting<br>Reboot<br>All Reboot |

4) If the session successfully connects, you can see that Tx device has changed to a new one.

| X Devices 2                                                                                                    |                        | Sessions                                                                                                    |                                       |                |                                                             | RX Devices 2                     |                                                     |
|----------------------------------------------------------------------------------------------------|------------------------|----------------------------------------------------------------------------------------------------|---------------------------------------|----------------|-------------------------------------------------------------|----------------------------------|-----------------------------------------------------|
| Mac                                                                                                    | Name                   | 1:1 Session                                                                                                    |                                       | ŭ              |                                                             | Mac                              | Name                                                |
| 0024FC061C3B<br>0024FC061F54                                                                                                    | IPH300E_2<br>IPH300E_1 | Add Delete<br>Group Sessions<br>Group # 0<br>Mac<br>0024FC061C<br>0024FC061F54                                                                                       | Con<br>Name<br>IPH300E_2<br>IPH300E_1 | Mac<br>0024F   | Add Delete<br>Name<br>C011234 1PH300D_1<br>C12333 1PH300D 8 | 0024FC123333                     | IPH300D_1<br>IPH300D_8                              |
|                                                                                                    |                        |                                                                                                    |                                       |                |                                                             |                                  |                                                     |
| •III                                                                                                    | ,                      | < m<br>Add Delete                                                                                                    | Connect                               | <<br>Disconnec | t Add Delete                                                | <                                |                                                     |
| ۲ است<br>Device Info                                                                                                    | •                      | < m<br>Add Delete<br>Network Info                                                                                                    | ,<br>Connect                          | <<br>Disconnec | m ,<br>t Add Delete                                         | <                                | Search                                              |
| n m<br>Device Info<br>Device ID                                                                                                    | •                      | Add Delete Network Info MAC                                                                                                    | Connect                               | <<br>Disconnec | m +<br>t Add Delete                                         | *m                               | Search                                              |
| V The second second sec |                        | < m<br>Add Delete<br>Network Info<br>MAC<br>IP                                                                                                    | Connect                               | <              | m ,<br>t Add Delete                                         | <m<br>[</m<br>                   | Search                                              |
| r m<br>Device Info<br>Device ID<br>Device Name<br>QP                                                                                                    |                        | Add Delete     Network Info     MAC     IP     Destination IP                                                                                                    | Connect                               | <              | m +<br>t Add Delete                                         | ×m<br>[                          | Search<br>Status<br>Setting                         |
| e m<br>Device Info<br>Device ID<br>Device Name<br>OP<br>GOP                                                                                                    | inne interested        | <ul> <li>Mad</li> <li>Delete</li> <li>Network Info</li> <li>MAC</li> <li>IP</li> <li>Destination IP</li> <li>Gateway IP</li> </ul>                                   | Connect                               | <              | m +<br>t Add Delete                                         | * <u> </u>                       | Search<br>Status<br>Setting<br>Reboot               |
| e m<br>Device Info<br>Device ID<br>Device Name<br>OP<br>GOP<br>Shaping F                                                                                                    | IONE                   | <ul> <li>m</li> <li>Add Delete</li> <li>Network Info</li> <li>MAC</li> <li>IP</li> <li>Destination IP</li> <li>Gateway IP</li> <li>IGMP IP</li> </ul>                | Connect                               | <<br>Disconnec | m +<br>t Add Delete                                         | ×                                | Search<br>Status<br>Setting<br>Reboot               |
| evice Info<br>Device Info<br>Device ID<br>Device Name<br>OP<br>GOP<br>Shaping<br>Device Status                                                                                                    | ione                   | <ul> <li>m</li> <li>Add Delete</li> <li>Network Info</li> <li>MAC</li> <li>IP</li> <li>Destination IP</li> <li>Gateway IP</li> <li>IGMP IP</li> <li>Sport</li> </ul> | Connect                               | (Disconnec     | m ,<br>t Add Delete<br>USB Use Use                          | <m<br>[<br/>[<br/>[<br/>[</m<br> | Search<br>Status<br>Setting<br>Reboot<br>All Reboot |

#### 6.8.7 Disconnecting 1: N Session Group

1) Select the group of which session you want to disconnect.

| A Devices I                                                                                                    |           | Sessions                                                                       |              |                 |                       | RX Devices 2                          |                                       |
|----------------------------------------------------------------------------------------------------|-----------|--------------------------------------------------------------------------------|--------------|-----------------|-----------------------|---------------------------------------|---------------------------------------|
| Mac                                                                                                    | Name      | 1:1 Session                                                                    |              | ŭ               |                       | Mac                                   | Name                                  |
| 0024FC061F54                                                                                                    | IPH300E_1 | Add Delete                                                                     | Cor          | nect            | Add Delete            | 0024FC011234                          | IPH300D_1<br>IPH300D_8                |
|                                                                                                    |           | Group # 0                                                                      | -            |                 |                       | tu.                                   |                                       |
|                                                                                                    |           | Mac                                                                            | Name         | Mac             | Name                  | 0                                     |                                       |
|                                                                                                    |           |                                                                                |              | 0024            | FC123333 IPH300D_8    |                                       |                                       |
|                                                                                                    |           | « [                                                                            |              |                 | m                     |                                       |                                       |
| m. m.                                                                                                    |           | < m<br>Add Delete                                                              | Connect      | < ∣<br>Disconne | m ,                   | 4 []                                  |                                       |
| Device Info                                                                                                    |           | < m<br>Add Delete<br>Network Info                                              | Connect      | + Disconne      | m , st Add Delete     | ·                                     | Search                                |
| m<br>Device Info<br>Device ID                                                                                                    |           | Add Delete     Network Info     MAC                                            | ,<br>Connect | * Disconne      | m ,<br>st Add Delete  | * <u> </u>                            | Search                                |
| Device Info<br>Device ID<br>Device Name                                                                                                    |           | Add Delete     Network Info     MAC     IP                                     | Connect      | <               | m, ,<br>ot Add Delete | * <u> </u>                            | Search<br>Status                      |
| m<br>Device Info<br>Device ID<br>Device Name<br>QP<br>COD                                                                                                    | •         | Add Delete     Network Info     MAC     IP     Destination IP                  | Connect      | + Disconne      | m ,<br>st Add Delete  | •                                     | Search<br>Status<br>Setting           |
| ) with the second second secon | • •       | < m<br>Add Delete<br>Network Info<br>MAC<br>IP<br>Destination IP<br>Gateway IP | , Connect    | + Disconne      | m , st Add Delete     | · · · · · · · · · · · · · · · · · · · | Search<br>Status<br>Setting<br>Reboot |

 Check the Tx device that is transmitting video in the group session, and click "Disconnect" button. Be sure that all devices should be in "Manual" mode ("Op") to get disconnected.

| X Devices 1                                                                      |                                                                                       | Sessions                                                                                       |                                                                                          |                         |                                                            | RX Devices 2                                           |                                                     |
|----------------------------------------------------------------------------------|---------------------------------------------------------------------------------------|------------------------------------------------------------------------------------------------|------------------------------------------------------------------------------------------|-------------------------|------------------------------------------------------------|--------------------------------------------------------|-----------------------------------------------------|
| Mac                                                                              | Name                                                                                  | 1:1 Session                                                                                    |                                                                                          |                         |                                                            | Mac                                                    | Name                                                |
| 0024FC061F54                                                                     | IPH300E_1                                                                             | Add Delete<br>Group Sessions<br>Group # 0<br>Mac<br>Ø 0024FC061F54                             | Connec                                                                                   | Mac<br>0024FC<br>0024FC | Add Delete<br>Name<br>011234 IPH300D_1<br>123333 IPH300D_8 | 0024FC011234<br>0024FC123333                           | IPH300D_1<br>IPH300D_8                              |
|                                                                                  |                                                                                       |                                                                                                |                                                                                          |                         |                                                            |                                                        |                                                     |
| ¢ [π<br>Device Info                                                              |                                                                                       | Add Delete  Notwork Info                                                                       | Connect [                                                                                | Disconnect              | m ,<br>Add Delete                                          |                                                        |                                                     |
| e m<br>Device Info<br>Device ID                                                  | IPH300D                                                                               | Add Delete  Network Info MAC                                                                   | Connect []                                                                               | Disconnect              | m, , Add Delete                                            | )<br>• <u>•                                   </u>     | Search                                              |
| <π<br>Device Info<br>Device ID<br>Device Name                                    | 1PH300D 1                                                                             | Add Delete  Network Info  IP                                                                   | Connect [<br>0024FC011234<br>192,168,0,200                                               | Disconnect              | m, , , , , , , , , , , , , , , , , , ,                     |                                                        | Search                                              |
| e m<br>Device Info<br>Device ID<br>Device Name<br>QP I                           | IPH300D<br>1PH300D_1<br>0                                                             | Add Delete      Network Info      MAC      IP      Destination IP                              | Connect (<br>0024FC011234<br>192,168,0,200<br>192,168,0,248                              | Disconnect              | m , Add Delete                                             |                                                        | Search<br>Status<br>Setting                         |
| Device Info<br>Device ID<br>Device Name<br>QP I<br>GOP                           | IPH300D<br>1PH300D_1<br>0<br>0                                                        | Add Delete      Network Info      MAC      IP      Destination IP      Gateway IP              | 0024FC011234<br>192,168,0,200<br>192,168,0,248<br>192,168,0,1                            | Disconnect              | m , Add Delete                                             |                                                        | Search<br>Status<br>Setting                         |
| Device Info<br>Device ID<br>Device Name<br>OP<br>GOP<br>Shaping                  | IPH300D 1<br>IPH300D 1<br>0<br>0<br>none                                              | Add Delete      Network Info      MAC      IP      Destination IP      Gateway IP      IGMP IP | 0024FC011234<br>192,168,0,200<br>192,168,0,248<br>192,168,0,1<br>0                       | 2)isconnect             | m , Add Delete                                             | (<br>)<br>(<br>)<br>(<br>)                             | Search<br>Status<br>Setting<br>Reboot               |
| Device Info<br>Device ID<br>Device Name<br>OP<br>GOP<br>Shaping<br>Device Status | IPH300D<br>IPH300D_1<br>0<br>0<br>0<br>0<br>0<br>0<br>0<br>0<br>0<br>0<br>0<br>0<br>0 | Add Delete      Network Info MAC IP Destination IP Gateway IP IGMP IP Soport                   | Connect C<br>0024FC011234<br>192,168,0,200<br>192,168,0,248<br>192,168,0,1<br>0<br>10000 | Disconnect              | M Add Delete                                               | <br> <br> <br> <br> <br> <br> <br> <br> <br> <br> <br> | Search<br>Status<br>Setting<br>Reboot<br>All Reboot |

3) Once the session disconnects successfully, the device status becomes "OFF" and the status icon turns to gray.

| X Devices 1                                                                      |                                                                                   | Sessions                                                                                           |                                                                                       |                                    |                                          | RX Devices 2               |                                                     |
|----------------------------------------------------------------------------------|-----------------------------------------------------------------------------------|----------------------------------------------------------------------------------------------------|---------------------------------------------------------------------------------------|------------------------------------|------------------------------------------|----------------------------|-----------------------------------------------------|
| Mac                                                                              | Name                                                                              | 1:1 Session                                                                                        |                                                                                       |                                    |                                          | Mac                        | Name                                                |
| 0024FC061F54                                                                     | 4 IPH300E_1                                                                       |                                                                                                    |                                                                                       |                                    |                                          | 0024FC01123<br>0024FC12333 | 4 IPH300D_1<br>3 IPH300D_8                          |
|                                                                                  |                                                                                   | Add Delete                                                                                         | Con                                                                                   | nect                               | Add Delete                               | ]                          |                                                     |
|                                                                                  |                                                                                   | Group Sessions<br>Group # 0                                                                        | *                                                                                     |                                    |                                          | *                          |                                                     |
|                                                                                  |                                                                                   | Mac                                                                                                | Name                                                                                  | Mac                                | Name                                     | 1                          |                                                     |
|                                                                                  |                                                                                   | UU24FCU61F54                                                                                       | IPH300E_1                                                                             | 0024                               | -CU11234 IPH300D_1<br>FC123333 IPH300D_8 | 4                          |                                                     |
|                                                                                  |                                                                                   |                                                                                                    |                                                                                       |                                    |                                          |                            |                                                     |
|                                                                                  |                                                                                   | <                                                                                                  |                                                                                       | *                                  |                                          |                            |                                                     |
| 1                                                                                | m                                                                                 | < m<br>Add Delete                                                                                  | ,<br>Connect                                                                          | * Disconner                        | m ,<br>t Add Delete                      |                            | TT /                                                |
| - Levice Info                                                                    | <u>m</u> •                                                                        | Add Delete Network Info                                                                            | Connect                                                                               | +                                  | t Add Delete                             |                            | III Search                                          |
| Device Info                                                                      | IPH300D                                                                           | Add Delete  Network Info MAC                                                                       | •<br>Connect<br>0024FC01123                                                           | <<br>Disconnec<br>4                | t Add Delete                             |                            | m<br>Search                                         |
| Device Info<br>Device ID<br>Device Name                                          | m +<br>1PH300D<br>1PH300D_1                                                       | Add Delete  Network Info MAC IP                                                                    | Connect<br>0024FC01123<br>192, 168,0,200                                              | V Disconner                        | t Add Delete                             |                            | m<br>Search<br>Status                               |
| Device Info<br>Device ID<br>Device Name<br>QP                                    | m + 1PH300D<br>1PH300D_1<br>0                                                     | Add Delete  Network Info MAC IP Destination IP                                                     | Connect<br>0024FC01123<br>192, 168, 0, 201<br>192, 168, 0, 244                        | Disconner                          | m ,<br>t Add Delete                      |                            | m<br>Search<br>Status<br>Setting                    |
| Device Info<br>Device ID<br>Device Name<br>QP<br>GOP                             | IPH300D<br>TPH300D<br>10<br>0                                                     | Add Delete  Network Info MAC IP Destination IP Gateway IP                                          | Connect<br>0024FC01123<br>192, 168, 0, 200<br>192, 168, 0, 244<br>192, 168, 0, 1      | 4<br>3                             | t Add Delete                             |                            | m<br>Search<br>Status<br>Setting<br>Reboot          |
| Device Info<br>Device ID<br>Device Name<br>QP<br>GOP<br>Shaping                  | m ><br>1PH300D<br>1PH300D_1<br>0<br>0<br>none                                     | Add Delete      Network Info MAC IP Destination IP Gate way IP IGMP IP                             | Connect<br>0024FC01123<br>192,168,0,201<br>192,168,0,241<br>192,168,0,1               | K<br>Disconner<br>14<br>3          | t Add Delete                             |                            | Search<br>Status<br>Setting<br>Reboot               |
| Device Info<br>Device ID<br>Device Name<br>GP<br>GOP<br>Shaping<br>Device Status | m ,<br>1PH300D_1<br>0<br>0<br>0<br>0<br>0<br>0<br>0<br>0<br>0<br>0<br>0<br>0<br>0 | Add Delete     Network Info     MAC     IP     Destination IP     Gateway IP     IGMP IP     Soort | Connect<br>0024FC01123<br>192,168,0,201<br>192,168,0,241<br>192,168,0,1<br>0<br>10000 | K<br>Disconner<br>K<br>J<br>J<br>J | nı , , , , , , , , , , , , , , , , , , , | •                          | Search<br>Status<br>Setting<br>Reboot<br>All Reboot |

#### 6.8.8 Disconnecting a Certain Rx Device from a 1: N Session Group

1) Select the session group from which you want to disconnect a certain Rx device.

| X Devices I                                                                                   |                   | Sessions                                                                                           |              |               |                                                                                                    | <b>RX Devices 2</b>                 |                                                     |
|-----------------------------------------------------------------------------------------------|-------------------|----------------------------------------------------------------------------------------------------|--------------|---------------|----------------------------------------------------------------------------------------------------|-------------------------------------|-----------------------------------------------------|
| Mac<br>0024FC061F54                                                                           | Name<br>IPH300E_1 | 1:1 Session                                                                                        |              |               |                                                                                                    | Mac<br>0024FC011234<br>0024FC123333 | Name<br>IPH300D_1<br>IPH300D_8                      |
|                                                                                               |                   | Add Delete<br>Group Sessions                                                                       | Con          | nect          | Add Delete                                                                                                    |                                     |                                                     |
|                                                                                               |                   | Mac                                                                                                | Name         | Mac           | Name                                                                                                    | 9                                   |                                                     |
|                                                                                               |                   | UU24FC061F54                                                                                       | IPH300E_1    | 002           | HCU11234 IPH300D_1<br>HC123333 IPH300D_8                                                                                                    |                                     |                                                     |
|                                                                                               | T.,               | < m<br>Add Delete                                                                                  | Connect      | <             | t Add Delete                                                                                                    |                                     |                                                     |
| e Info                                                                                        |                   | < m<br>Add Delete<br>Network Info                                                                  | ,<br>Connect | * Disconne    | m ,<br>ct Add Delete                                                                                                    | • m                                 |                                                     |
| Device Info                                                                                   |                   | Add Delete<br>Network Info<br>MAC                                                                  | Connect      | <<br>Disconne | m +<br>ct Add Delete                                                                                                    | ×                                   | Search                                              |
| Device Info<br>Device ID<br>Device Name                                                       |                   | Add Delete     Network Info     MAC     IP                                                         | ,<br>Connect | Oisconne      | m +<br>ct Add Delete                                                                                                    | • <u> </u>                          | Search<br>Status                                    |
| Device Info<br>Device ID<br>Device Name<br>QP                                                 | <b>)</b> •        | Add Delete     Network Info     MAC     IP     Destination IP                                      | Connect      | Disconne      | m ,<br>ct Add Delete                                                                                                    | ·                                   | Search<br>Status<br>Setting                         |
| Device Info<br>Device ID<br>Device Name<br>QP<br>GOP                                          |                   | Add Delete     Network Info     MAC     IP     Destination IP     Gateway IP                       | Connect      | <             | m ,<br>ct Add Delete                                                                                                    | • <u></u>                           | Search<br>Status<br>Setting<br>Reboot               |
| Device Info<br>Device ID<br>Device Name<br>QP<br>GOP<br>Shaping                               | nong              | Add Delete     Network Info     MAC     IP     Destination IP     Gateway IP     IGMP IP           | Connect      | < Disconne    | THE SECONDESS OF SECONDESS OF S | (<br>(<br>(<br>(                    | Search<br>Status<br>Setting<br>Reboot               |
| Device Info<br>Device ID<br>Device ID<br>Device Name<br>QP<br>GOP<br>Shaping<br>Device Status | nong              | Add Delete     Network Info     MAC     IP     Destination IP     Gateway IP     IGMP IP     Sport | Connect      | < Disconne    | m +<br>ct Add Delete<br>USB Use Use                                                                                                    | < [                                 | Search<br>Status<br>Setting<br>Reboot<br>All Reboot |

2) Check the Rx device to be disconnected and click "Disconnect" button below Group Sessions box.

| X Devices 1                                                                                                    |           | Sessions                                                                                           |                          |                 |                                                                | RX Devices 2 |                                                     |
|----------------------------------------------------------------------------------------------------|-----------|----------------------------------------------------------------------------------------------------|--------------------------|-----------------|----------------------------------------------------------------|--------------|-----------------------------------------------------|
| Мас                                                                                                    | Name      | 1:1 Session                                                                                        |                          | ŭ               |                                                                | Mac          | Name                                                |
| 0024FC061F54                                                                                                    | IPH300E_1 | Add Delete<br>Group Sessions<br>Group # 0<br>Mac<br>0024FC061F54                                   | Con<br>Vame<br>IPH300E_1 | Mac<br>0024F(   | Add Delete<br>Name<br>C011234 IPI1300D 1<br>C123333 IPI1300D 8 | 0024FC123333 | IPH300D_1<br>IPH300D_8                              |
|                                                                                                    |           |                                                                                                    |                          |                 |                                                                |              |                                                     |
| m                                                                                                    | •         | < m<br>Add Delete                                                                                  | Connect                  | < Disconnect    | m ,<br>Add Delete                                              | د (m         |                                                     |
| un un un un un un un un un un un un un u                                                                                                    |           | < m<br>Add Delete<br>Network Info                                                                  | ,<br>Connect             | <<br>Disconnect | m +<br>Add Delete                                              | <            | Search                                              |
| The second second secon |           | Add Delete  Network Info MAC                                                                       | Connect                  | < Disconnect    | m ,<br>Add Delete                                              | - <u> </u>   | Search                                              |
| m<br>vevice Info<br>Device ID<br>Device Name                                                                                                    | •         | Add Delete<br>Network Info<br>MAC<br>IP                                                            | Connect                  | <               | m ,<br>Add Delete                                              | * <u> </u>   | Search                                              |
| m<br>Device Info<br>Device ID<br>Device Name<br>QP                                                                                                    |           | Add Delete     Network Info     MAC     IP     Destination IP                                      | Connect                  | <               | m ,<br>Add Delete                                              | •            | Search<br>Status<br>Setting                         |
| Device Info<br>Device ID<br>Device ID<br>Device Name<br>QP<br>GOP                                                                                                    | ►         | Add Delete      Network Info      MAC      IP      Destination IP      Gateway IP                  | ,<br>Connect             | <               | m ,<br>Add Delete                                              | * <u> </u>   | Search<br>Status<br>Setting<br>Reboot               |
| Device Info<br>Device ID<br>Device Name<br>OP<br>GOP<br>Shaping                                                                                                    | none      | Add Delete      Network Info      MAC      IP      Destination IP      Gateway IP      IGMP IP     | Connect                  | <<br>Disconnect | M Delete                                                       | •            | Search<br>Status<br>Setting<br>Reboot               |
| Device Info<br>Device ID<br>Device Name<br>OP<br>GOP<br>Shaping<br>Device Status                                                                                                    | none      | Add Delete     Network Info     MAC     IP     Destination IP     Gateway IP     IGMP IP     Sport | Connect                  | • Disconnect    | M , , , , , , , , , , , , , , , , , , ,                        | - <u>m</u>   | Search<br>Status<br>Setting<br>Reboot<br>All Reboot |

3) If it disconnect the Rx device successfully, its status becomes "OFF" ("Device Status") and the status icon turns to gray.

| X Devices 1                                                                                     |                                       | Sessions                                                                                                    |                      |                                     |                                        | RX Devices 2          |                                                     |
|-------------------------------------------------------------------------------------------------|---------------------------------------|----------------------------------------------------------------------------------------------------|----------------------|-------------------------------------|----------------------------------------|-----------------------|-----------------------------------------------------|
| Mac                                                                                             | Name                                  | 1:1 Session                                                                                                    |                      |                                     |                                        | Mac                   | Name                                                |
| 0024FC061F54                                                                                    | IPH300E_1                             | Add Delete                                                                                                    | Connect              |                                     | Add Delete                             | 0024FC011234          | IPH300D_1<br>IPH300D_8                              |
|                                                                                                 |                                       | Group Sessions<br>Group # 0                                                                                                    | 8 <b>*</b>           |                                     |                                        | ±1                    |                                                     |
|                                                                                                 |                                       | Mac<br>0024FC061F54                                                                                                    | Name Ma<br>IPH300E_1 | 0024FC011<br>0024FC011<br>0024FC123 | Name<br>234 IPH300D 1<br>333 IPH300D_8 |                       |                                                     |
|                                                                                                 |                                       |                                                                                                    |                      |                                     |                                        |                       |                                                     |
|                                                                                                 |                                       | < m<br>Add Delete                                                                                                    | Connect Dis          | connect                             | m ,<br>Add Delete                      |                       | )                                                   |
| m<br>Device Info                                                                                |                                       | < m<br>Add Delete<br>Network Info                                                                                                    | Connect Dis          | connect                             | m Add Delete                           | x                     | D sizek                                             |
| m<br>Device Info<br>Device ID                                                                   |                                       | Add Delete     Network Info     MAC                                                                                                    | Connect Dis          | connect)                            | M Add Delete                           | ×                     | Search                                              |
| m<br>Device Info<br>Device ID<br>Device Name                                                    | b                                     | Add Delete     Network Info     MAC     IP                                                                                                    | Connect Dis          | iconnect                            | Add Delete                             | <br>  <mark>* </mark> | Search<br>Status                                    |
| m<br>Device Info<br>Device ID<br>Device Name<br>QP                                              | · · · · · · · · · · · · · · · · · · · | <ul> <li>Mad</li> <li>Network Info</li> <li>MAC</li> <li>IP</li> <li>Destination IP</li> </ul>                                                                              | Connect Dis          | iconnect)                           | m •<br>Add ] [ Delete                  | (<br>(                | Search<br>Status<br>Setting                         |
| Device Into<br>Device ID<br>Device Name<br>OP<br>GOP                                            | •                                     | <ul> <li>&lt; m</li> <li>Add Delete</li> <li>Network Info</li> <li>MAC</li> <li>IP</li> <li>Destination IP</li> <li>Gateway IP</li> </ul>                                   | Connect Dis          | connect                             | m •<br>Add _ Delete                    | (<br>(<br>(           | Search<br>Status<br>Setting<br>Reboot               |
| Device Info<br>Device ID<br>Device Name<br>OP<br>GOP<br>Shaping                                 | none                                  | <ul> <li>&lt; m.</li> <li>Add Delete</li> <li>Network Info</li> <li>MAC</li> <li>IP</li> <li>Destination IP</li> <li>Gateway IP</li> <li>IGMP IP</li> </ul>                 | Connect Dis          | usB                                 | m,<br>Add Delete                       | (<br>(<br>(<br>(<br>( | Search<br>Status<br>Setting<br>Reboot               |
| Pevice Info<br>Device Info<br>Device ID<br>Device Name<br>OP<br>GOP<br>Shaping<br>Device Status | none                                  | <ul> <li>&lt; m.</li> <li>Add Delete</li> <li>Network Info</li> <li>MAC</li> <li>IP</li> <li>Destination IP</li> <li>Gate way IP</li> <li>IGMP IP</li> <li>Sport</li> </ul> | Connect Dis          | USB                                 | m +<br>Add Delete<br>Use Use           | (<br>(<br>(<br>(<br>( | Search<br>Status<br>Setting<br>Reboot<br>All Reboot |

#### 6.9 Registering Mango Users

User can log in to access Mango program via designated ID and password. When you run Mango on your computer, there pops up the following login window. The initial ID and password are:

ID: mango

Password: quopin

| 🖛 Login In |       |
|------------|-------|
| ID :       |       |
| Password : |       |
| Log In     | Close |

Once you log in successfully, click "Users" button, then, the following window pops up to add, delete, and modify users.

| -User Management |          |          | 3 |
|------------------|----------|----------|---|
| ID               | PASSWORD | ID       |   |
| mango            | quopin   |          |   |
|                  |          | Password |   |
|                  |          |          |   |
|                  |          |          |   |
|                  |          |          |   |
|                  |          |          |   |
|                  |          |          |   |
|                  |          | Add      |   |
|                  |          | Delete   |   |
|                  |          | Modify   |   |

### 7. Customer Service

The return of a product to our Customer Service implies the full agreement of the terms and conditions hereinafter. There terms and conditions may be changed without prior notice.

#### 1) Warranty

The limited warranty period of the product is fixed three years.

#### 2) Scope

These terms and conditions of Customer Service apply to the customer service provided for the products or any other items sold by authorized distributor only.

#### 3) Warranty Exclusion

- Warranty expiration.
- Factory applied serial number has been altered or removed from the product.
- Damage, deterioration or malfunction caused by:
  - ✓ Normal wear and tear.
  - ✓ Use of supplies or parts not meeting our specifications.
  - ✓ No certificate or invoice as the proof of warranty.
  - ✓ The product model showed on the warranty card does not match with the model of the product for repairing or had been altered.
  - ✓ Damage caused by force majeure.
  - ✓ Servicing not authorized by distributor.
  - ✓ Any other causes which does not relate to a product defect.
- Shipping fees, installation or labor charges for installation or setup of the product.

#### 4) Documentation

Customer Service will accept defective product(s) in the scope of warranty coverage at the sole condition that the defeat has been clearly defined, and upon reception of the documents or copy of invoice, indicating the date of purchase, the type of product, the serial number, and the name of distributor.

Remarks: Please contact your local distributor for further assistance or solutions.